# <u>vBooks</u>

<u>E-Learning Books</u>

| • • • • • • • • • • • • • • • • • • • |                                                                                                    |                                                                                                    |                                                                                                    |                                                                                                    | \$                                                                                                    |
|---------------------------------------|----------------------------------------------------------------------------------------------------|----------------------------------------------------------------------------------------------------|----------------------------------------------------------------------------------------------------|----------------------------------------------------------------------------------------------------|----------------------------------------------------------------------------------------------------|
|                                       | Repositor                                                                                                    | ry of E-b                                                                                                    | books                                                                                                    |                                                                                                    |                                                                                                    |
|                                       | E-books hav<br>every studer<br>quality. They<br>access to hu<br>fade and on<br>Vidyalankar<br>The institute<br>before laund<br>• The instit | ve many a<br>nt. E-book<br>y are light<br>undreds of<br>e can't spi<br>has acquir<br>e went a st<br>ching into<br>rute has me | idvantages over typical hard<br>is are easily copied to multip<br>ter and take up less space. Vi<br>f books on their desktop com-<br>ill coffee on them!<br>red more than 200 e-books w<br>tep ahead by providing a brie-<br>a detailed study.<br>embership to the IITB Library                                                | copy books and that is what Vidyalankar exactly wants to pa<br>ile locations. One can print any or all pages from one's com<br>my importantly, they save trees and cost less. Students can h<br>puters, notebooks or eBook readers. There are very portable,<br>hich include many reputed international publications.<br>I synopsis for each book for students to browse through the er<br>and the British Council Library. | ass on to each and<br>nputer with original<br>lave quick and easy<br>last for ever, never<br>ssence of each book |
|                                       | <ul> <li>Online su</li> <li>NPTEL Vie</li> </ul>                                                                                            | ubscription<br>deo Lectur                                                                                                    | n of IEEE-IEL & J. Gate (Engine<br>res (e-resources on website) a                                                                                                    | ering) and many other national and international journals.<br>re uploaded semester wise on the internal server for students                                                                                                    | to benefit.                                                                                                    |
|                                       | Online su     NPTEL Vie     High grad                                                                                                    | ubscription<br>deo Lectur<br>de broadb                                                                                        | n of IEEE-IEL & J. Gate (Engine<br>res (e-resources on website) a<br>band and Wi-Fi connectivity er                                                                                                    | ering) and many other national and international journals.<br>re uploaded semester wise on the internal server for students<br>sures that e-learning goes on smoothly.                                                                                                    | to benefit.                                                                                                    |
|                                       | Online su     NPTEL Vie     High grac     Branch     FE                                                                                     | ubscription<br>deo Lectur<br>de broadb<br>Sem                                                                                 | n of IEEE-IEL & J. Gate (Engine<br>res (e-resources on website) a<br>wand and Wi-Fi connectivity er<br>Link to E-books<br>http://hit.lv/26170.Cw                                                                                                    | ering) and many other national and international journals.<br>re uploaded semester wise on the internal server for students<br>sures that e-learning goes on smoothly.                                                                                                    | to benefit.                                                                                                    |
|                                       | <ul> <li>Online su</li> <li>NPTEL Vie</li> <li>High grace</li> <li>Branch</li> <li>FE</li> </ul>                                            | ubscription<br>deo Lectur<br>de broadb<br>Sem                                                                                 | n of IEEE-IEL & J. Gate (Engine<br>res (e-resources on website) a<br>wand and Wi-Fi connectivity er<br>Link to E-books<br>http://bit.ly/2f170Cw                                                                                                    | ering) and many other national and international journals.<br>re uploaded semester wise on the internal server for students<br>isures that e-learning goes on smoothly.                                                                                                    | to benefit.                                                                                                    |
|                                       | Online su     NPTEL Vie     High grac     Branch     FE                                                                                     | deo Lectur<br>deo Lectur<br>de broadb<br>Sem<br>I<br>III                                                                      | n of IEEE-IEL & J. Gate (Engine<br>res (e-resources on website) a<br>wand and Wi-Fi connectivity er<br>Link to E-books<br>http://bit.ly/2f170Cw<br>http://bit.ly/2eyA04w                                                                                                    | ering) and many other national and international journals.<br>re uploaded semester wise on the internal server for students<br>isures that e-learning goes on smoothly.                                                                                                    | to benefit.                                                                                                    |
|                                       | Online su     NPTEL Vie     High grac     Branch     FE     CMPN                                                                            | bescription<br>deo Lectur<br>de broadb<br>Sem<br>I<br>I<br>III<br>V                                                           | n of IEEE-IEL & J. Gate (Engine<br>res (e-resources on website) a<br>vand and Wi-Fi connectivity er<br>Link to E-books<br>http://bit.ly/2f17OCw<br>http://bit.ly/2f166kx                                                                                                    | ering) and many other national and international journals.<br>re uploaded semester wise on the internal server for students<br>isures that e-learning goes on smoothly.                                                                                                    | to benefit.                                                                                                    |
|                                       | Online su     NPTEL Vie     High grac     Branch     FE     CMPN                                                                            | bescription<br>deo Lectur<br>de broadb<br>Sem<br>I<br>III<br>V<br>VII                                                         | n of IEEE-IEL & J. Gate (Engine<br>res (e-resources on website) a<br>band and Wi-Fi connectivity er<br>Link to E-books<br>http://bit.ly/2f17OCw<br>http://bit.ly/2f156kx<br>http://bit.ly/2f156kx<br>http://bit.ly/2f156kx                                                                                                    | ering) and many other national and international journals.<br>re uploaded semester wise on the internal server for students<br>isures that e-learning goes on smoothly.                                                                                                    | to benefit.                                                                                                    |
|                                       | Online su     NPTEL Vie     High grae     Branch     FE     CMPN                                                                            | bescription<br>deo Lectur<br>de broadb<br>Sem<br>I<br>I<br>III<br>V<br>VII                                                    | n of IEEE-IEL & J. Gate (Engine<br>res (e-resources on website) a<br>band and Wi-Fi connectivity er<br>Link to E-books<br>http://bit.ly/2f17OCw<br>http://bit.ly/2f17OCw<br>http://bit.ly/2eyAO4w<br>http://bit.ly/2f166kx<br>http://bit.ly/2eAberH                                                                            | ering) and many other national and international journals.<br>re uploaded semester wise on the internal server for students<br>isures that e-learning goes on smoothly.                                                                                                    | to benefit.                                                                                                    |
|                                       | Online su     NPTEL Vie     High grac     Branch     FE     CMPN                                                                            | dec Lectur<br>de broadb<br>Sem<br>I<br>I<br>III<br>V<br>VII                                                                   | n of IEEE-IEL & J. Gate (Engine<br>res (e-resources on website) a<br>band and Wi-Fi connectivity er<br>Link to E-books<br>http://bit.ly/2f17OCw<br>http://bit.ly/2f166kx<br>http://bit.ly/2f166kx<br>http://bit.ly/2f14lb2                                                                                                    | ering) and many other national and international journals.<br>re uploaded semester wise on the internal server for students<br>isures that e-learning goes on smoothly.                                                                                                    | to benefit.                                                                                                    |
|                                       | Online su     NPTEL Vie     High grac     Branch     FE     CMPN     INFT                                                                   | deo Lectur<br>de broadb<br>Sem<br>I<br>III<br>V<br>VII                                                                        | n of IEEE-IEL & J. Gate (Engine<br>res (e-resources on website) a<br>band and Wi-Fi connectivity er<br>Link to E-books<br>http://bit.ly/2f17OCw<br>http://bit.ly/2f17OCw<br>http://bit.ly/2f166kx<br>http://bit.ly/2f166kx<br>http://bit.ly/2f14ib2<br>http://bit.ly/2f14ib2<br>http://bit.ly/2f14ib2                          | ering) and many other national and international journals.<br>re uploaded semester wise on the internal server for students<br>isures that e-learning goes on smoothly.                                                                                                    | to benefit.                                                                                                    |
|                                       | Online su     NPTEL Vie     High grac     Branch     FE     CMPN     INFT                                                                   | deo Lectur<br>de broadb<br>Sem<br>I<br>III<br>V<br>VII<br>III<br>V<br>VII                                                     | n of IEEE-IEL & J. Gate (Engine<br>res (e-resources on website) a<br>band and Wi-Fi connectivity er<br>Link to E-books<br>http://bit.ly/2f17OCw<br>http://bit.ly/2f166kx<br>http://bit.ly/2f166kx<br>http://bit.ly/2f166kx<br>http://bit.ly/2f14ib2<br>http://bit.ly/2f14ib2<br>http://bit.ly/2f14ib2<br>http://bit.ly/2f14ib2 | ering) and many other national and international journals.<br>re uploaded semester wise on the internal server for students<br>isures that e-learning goes on smoothly.                                                                                                    | to benefit.                                                                                                    |

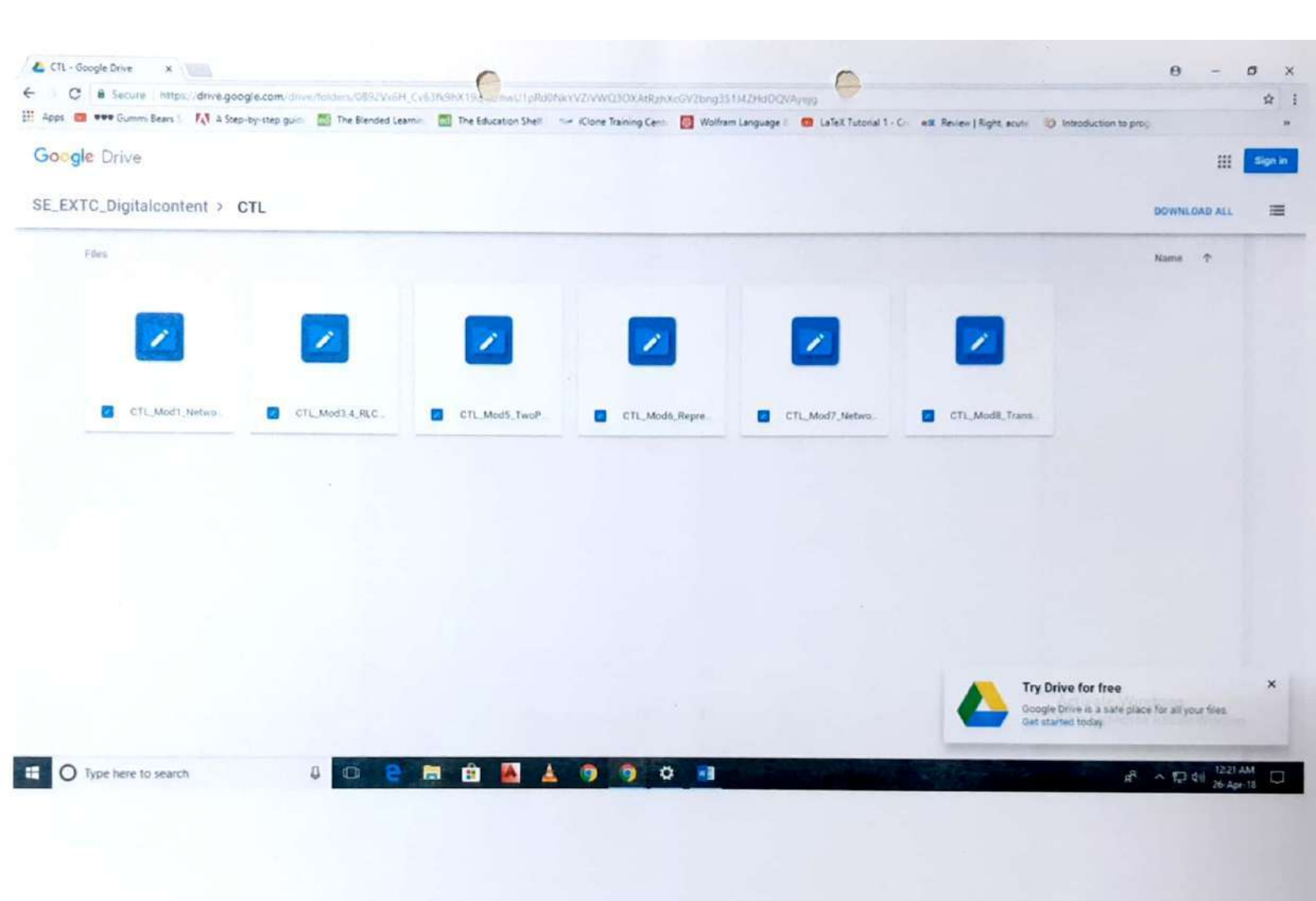

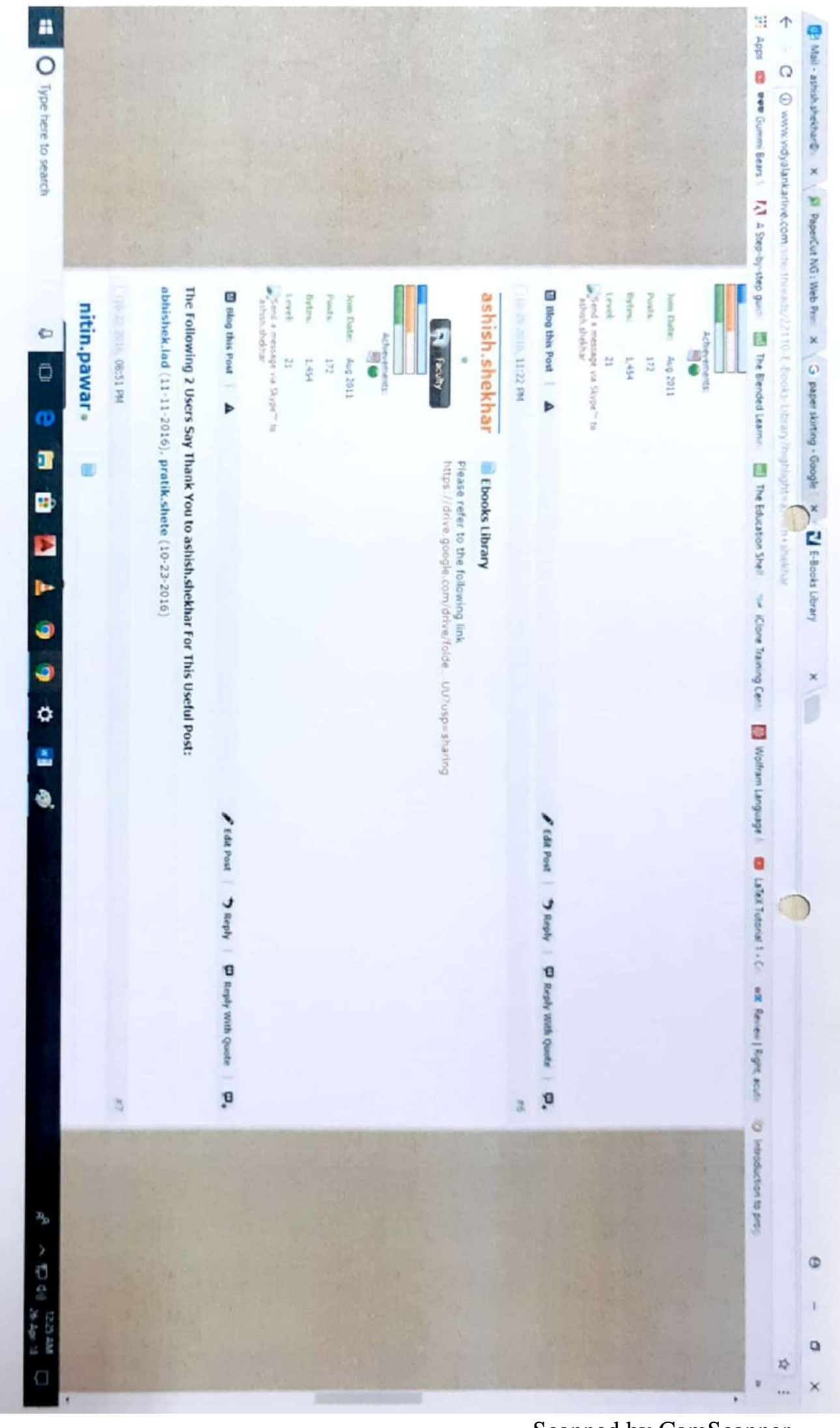

Scanned by CamScanner

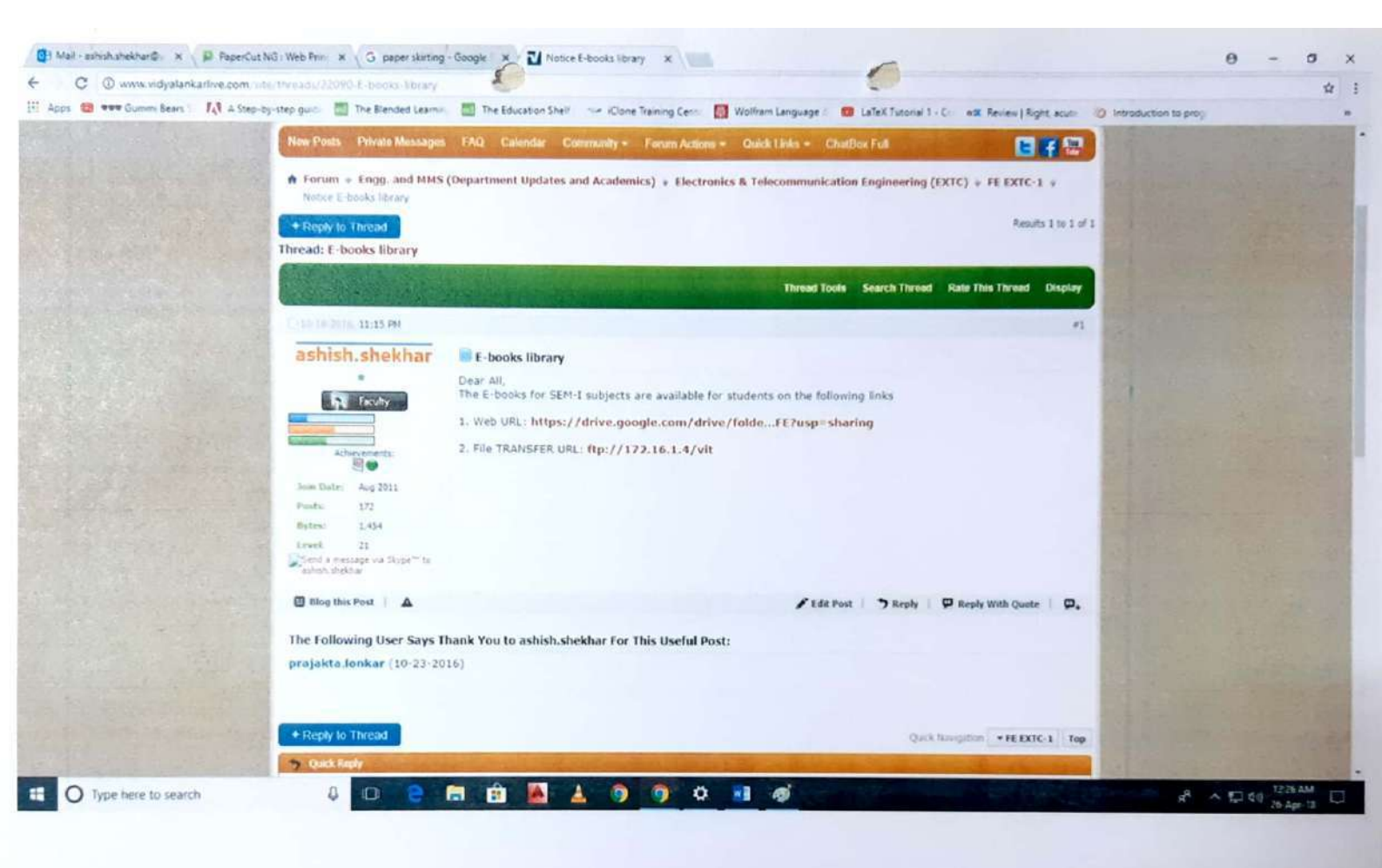

# Vidyalankar Open Course Ware

## <u>vOCW</u>

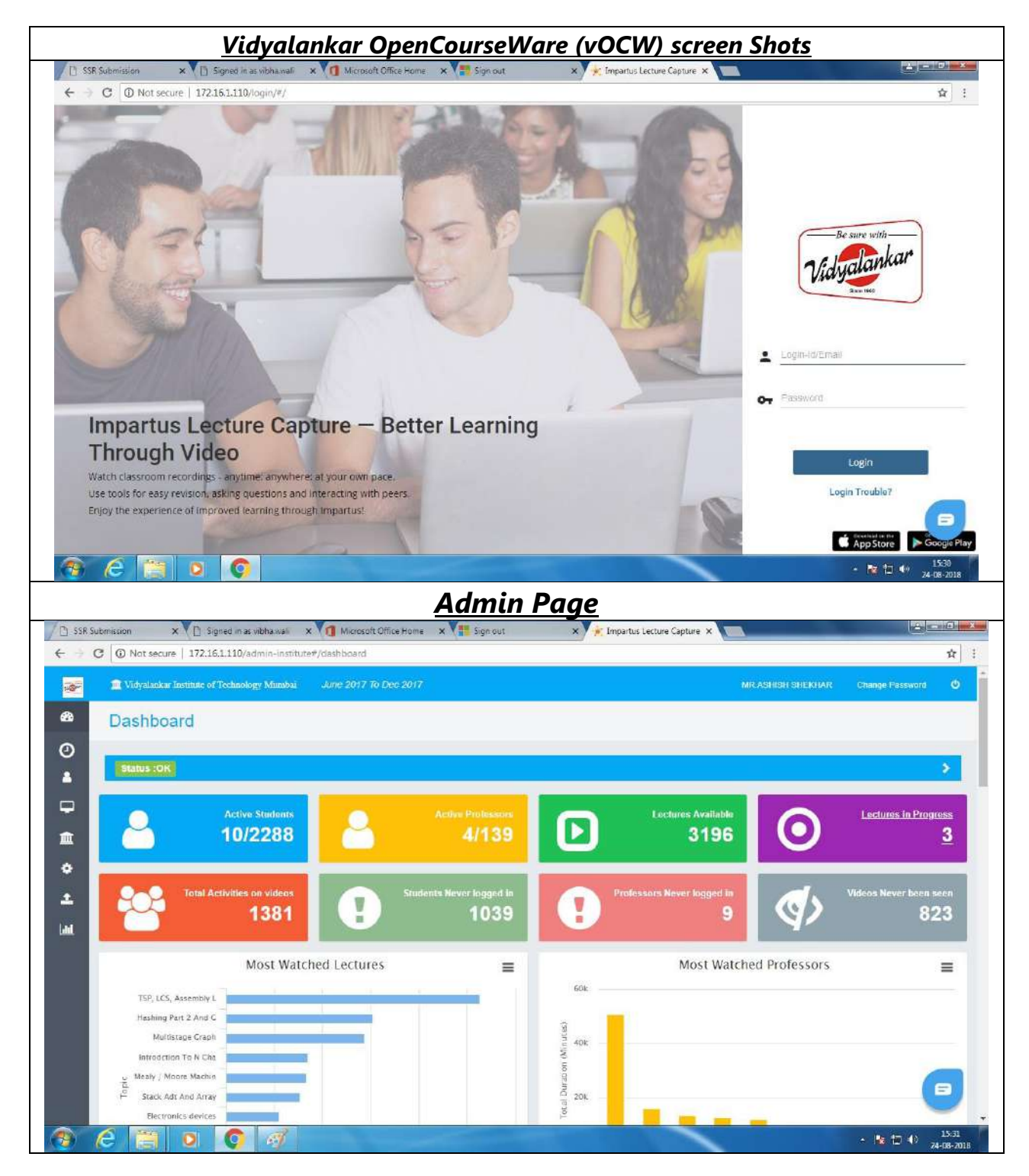

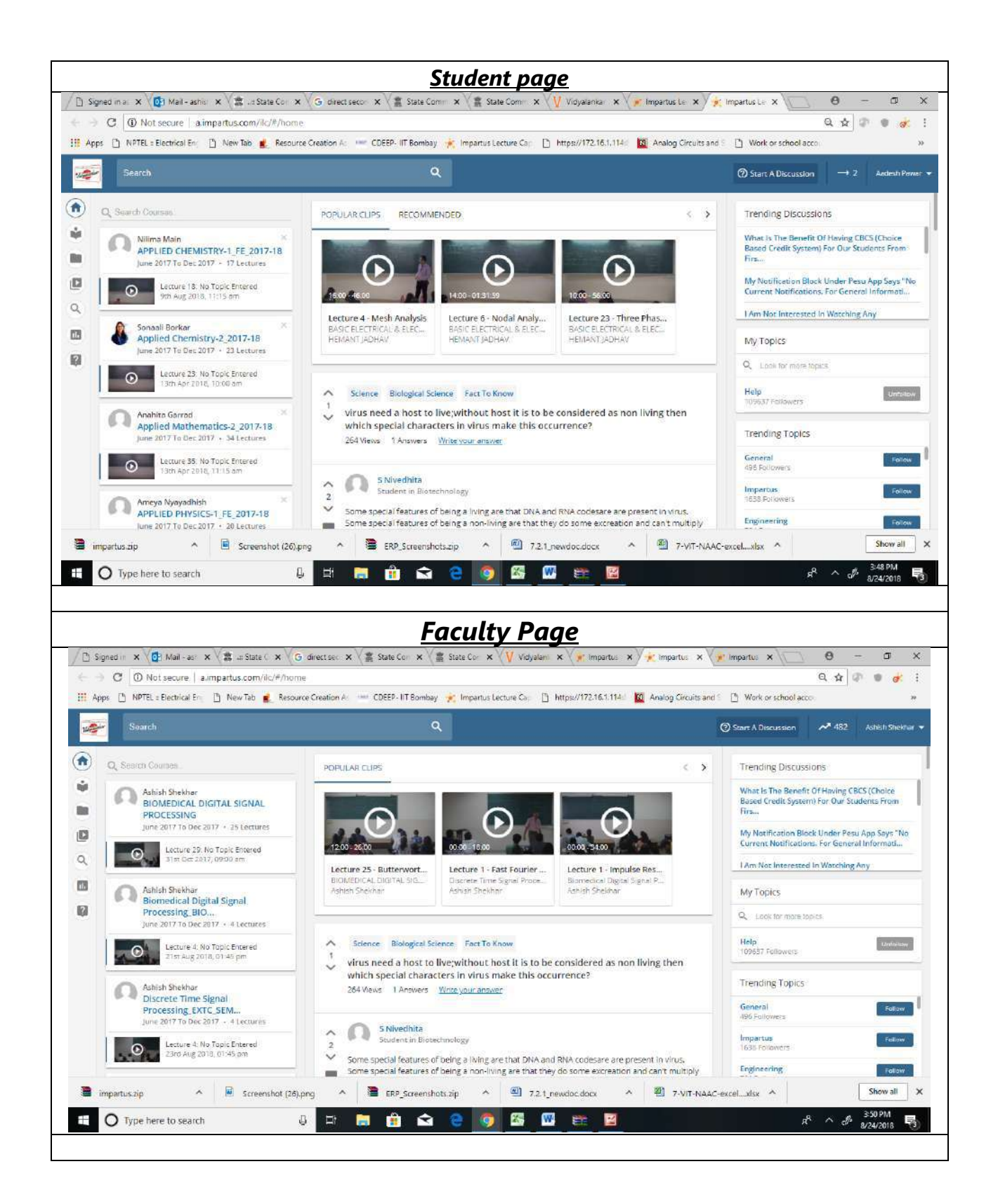

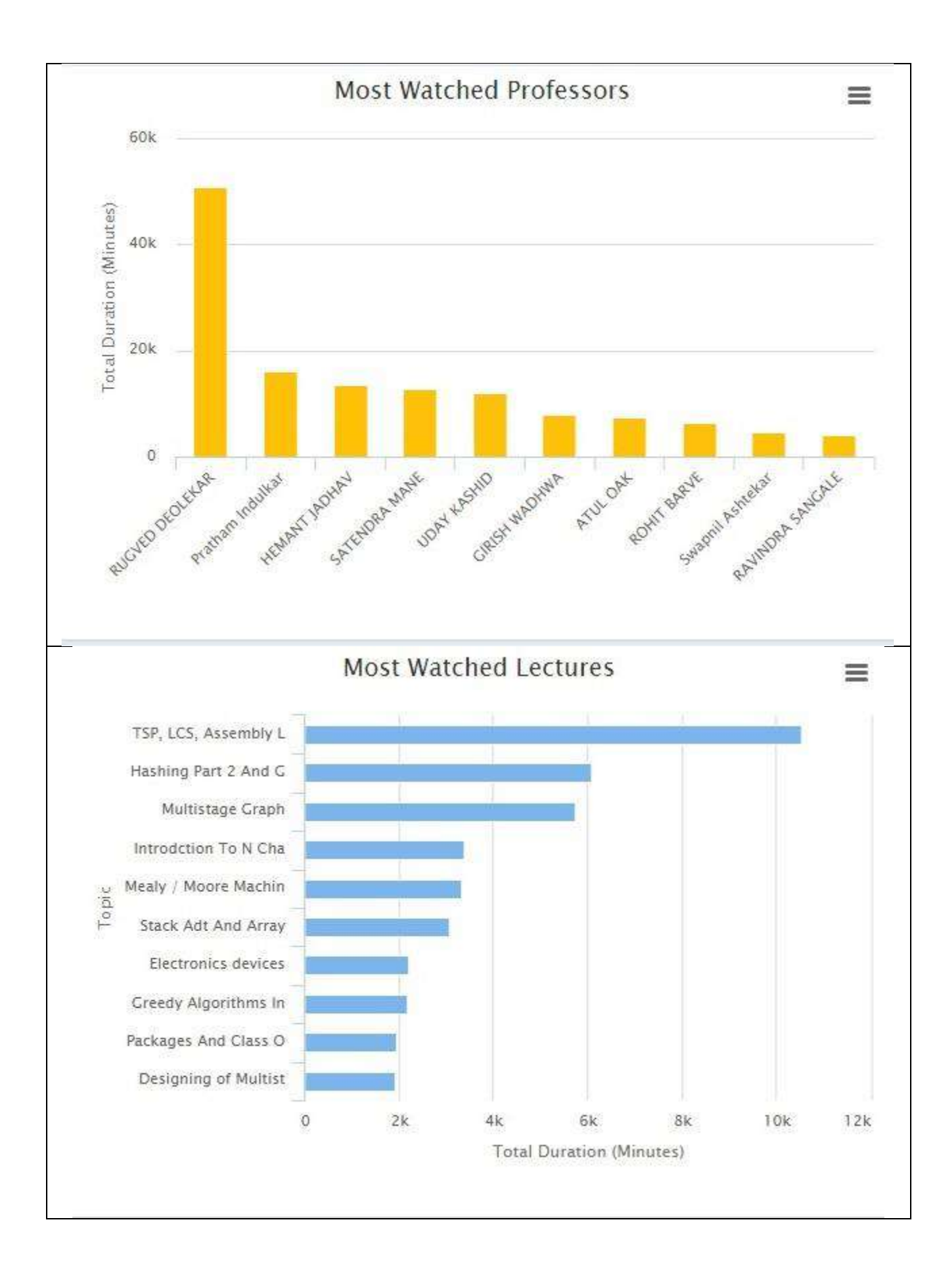

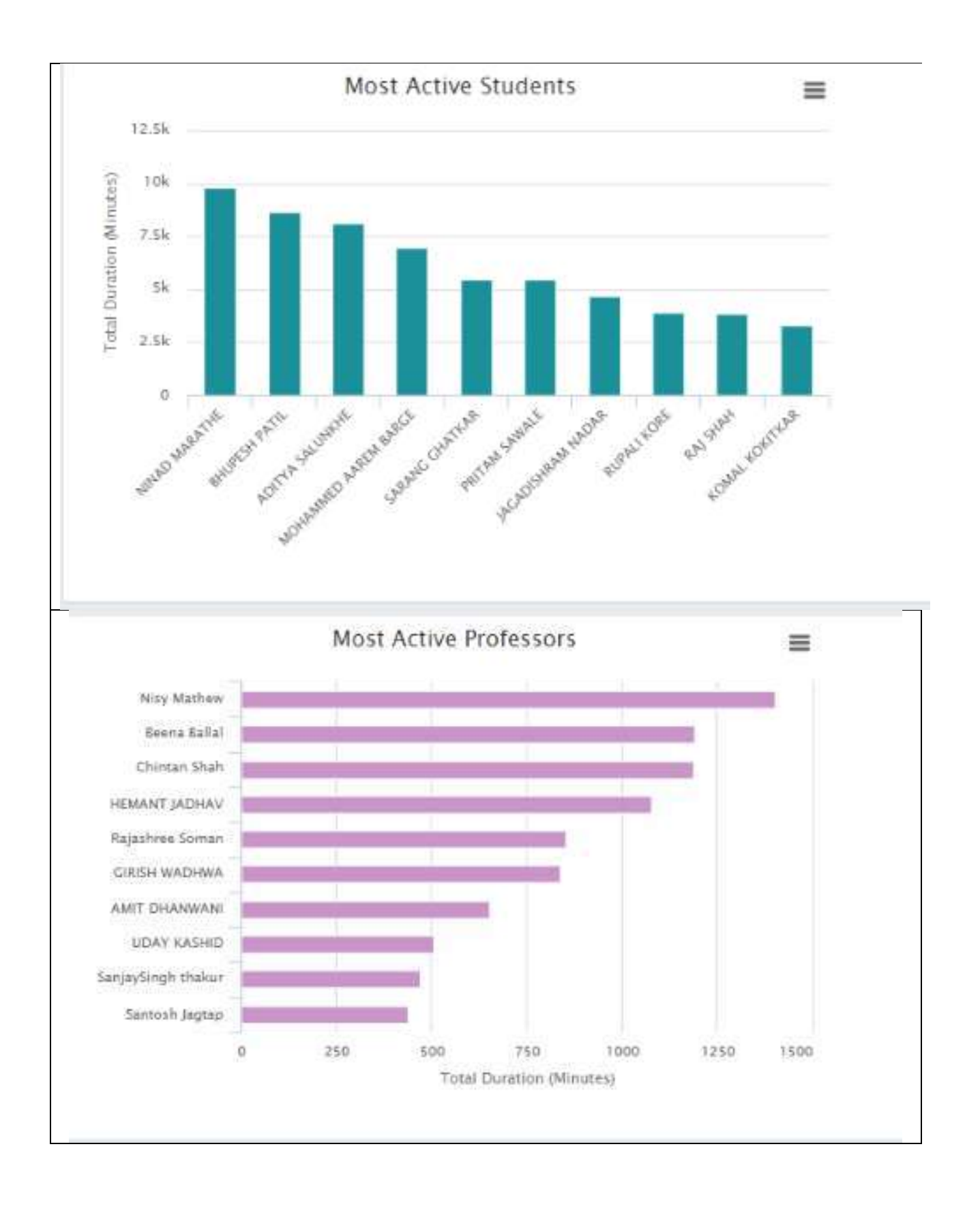

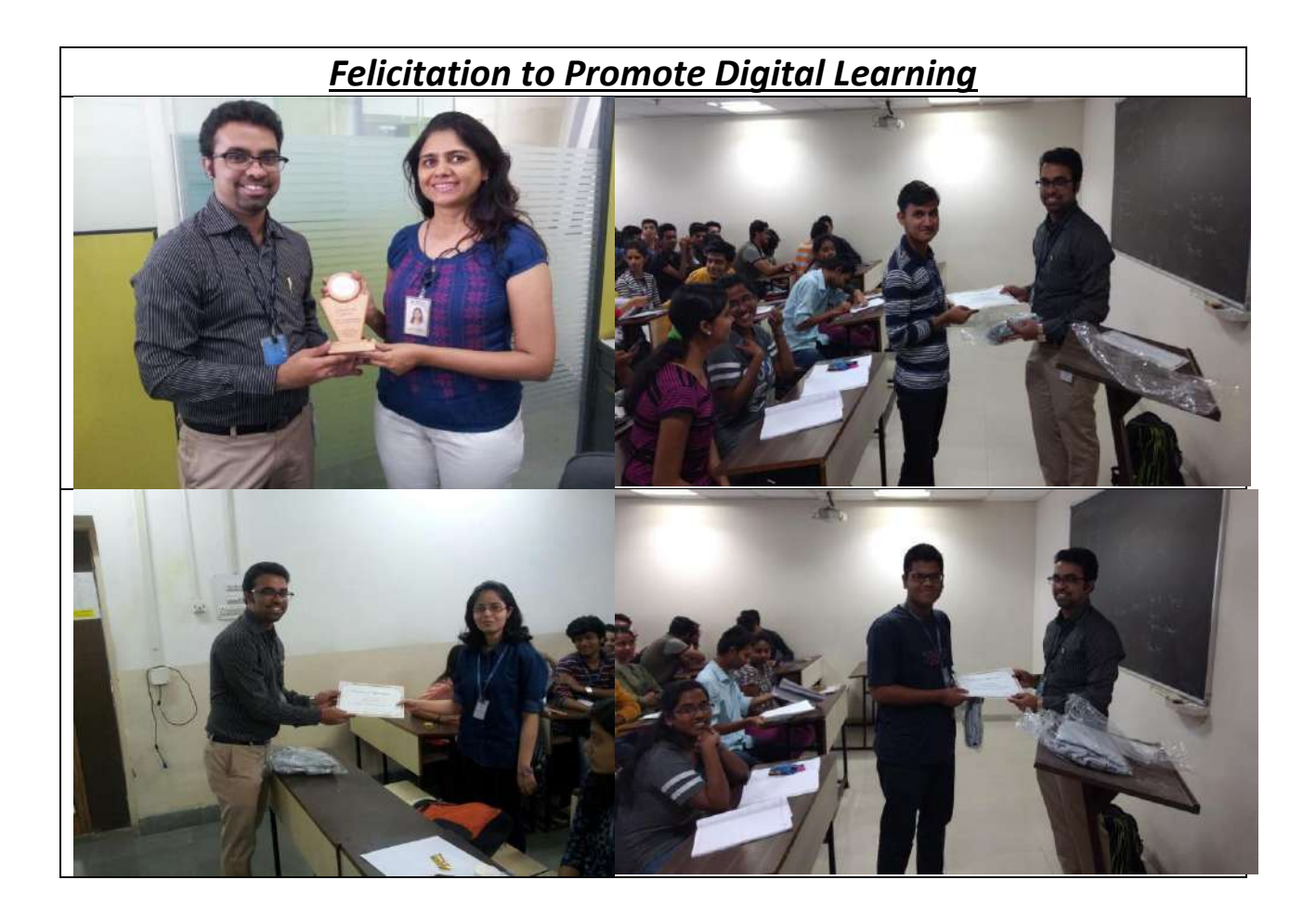

# Vidyalankar Live

# <u>(vLive!)</u>

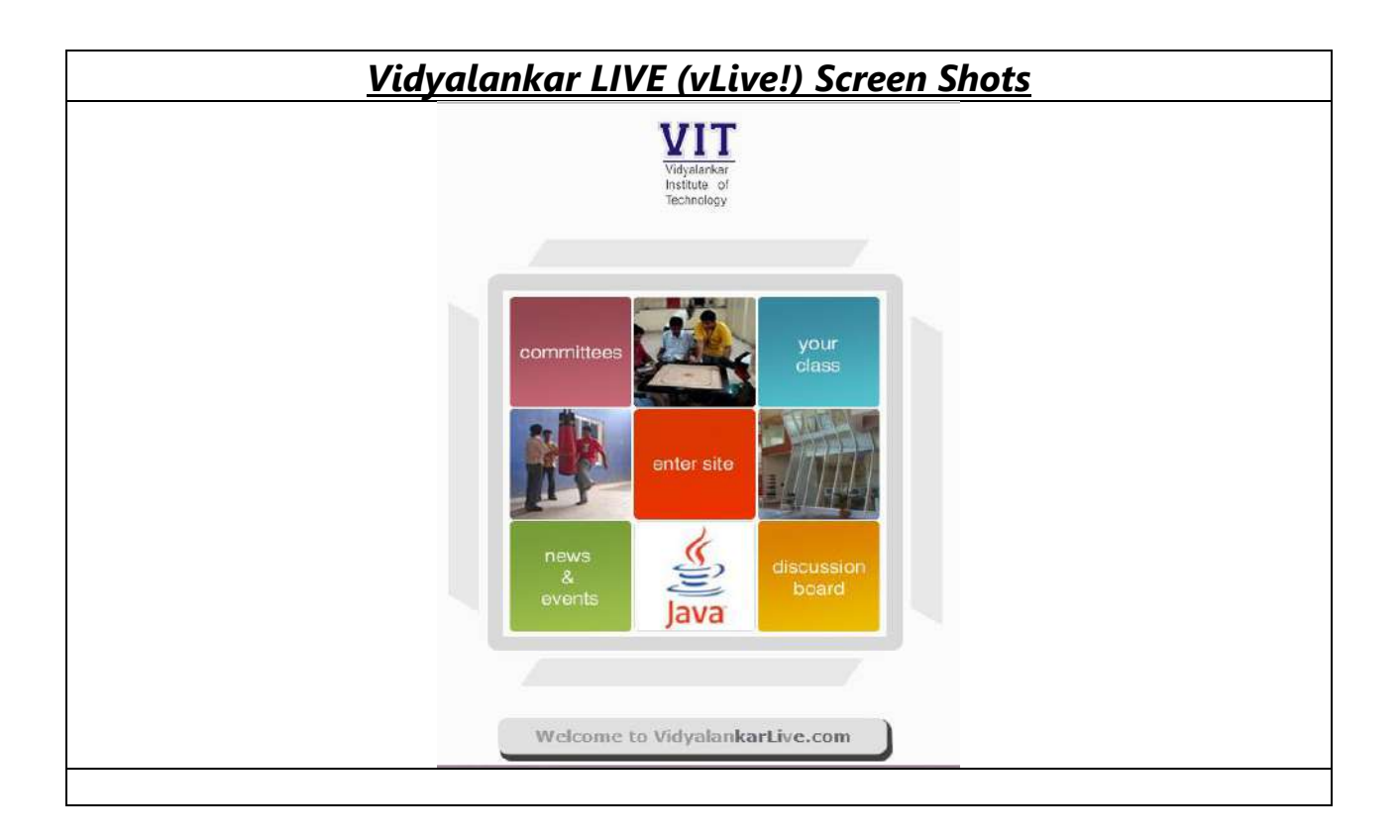

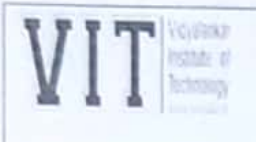

0

0

## VIT Incubation Centre Project : vLive

| Name of the<br>Project: | Vidyalankar Live (vLive)                                                                                                    |
|-------------------------|----------------------------------------------------------------------------------------------------|
| Year:                   | Launched in September 2009.                                                                                                    |
| Duration of<br>Project: | 1 year                                                                                                    |
| Funds Provided:         |                                                                                                    |
| Funding agency:         | CSI-VIT Initiative                                                                                                    |
| Project Co-             | Prof.Sachin Deshpande                                                                                                    |
| ordinator:              | Associate Professor                                                                                                    |
|                         | Dept. of Computer Engineering                                                                                                    |
| Team Members:           | Founder & Core Developer: Arvind Narayanan                                                                                                    |
|                         | 1st VIOLA team that started in the year 2010-11 under the guidance of Prof. Sachin Deshpande                                                                                                    |
|                         | Arvind Narayanan                                                                                                    |
|                         | George Abraham                                                                                                    |
|                         | Nadeem Ansari                                                                                                    |
|                         | VIOLA 2.0 team (2011-12) :                                                                                                    |
|                         | Omkar Kaptan                                                                                                    |
|                         | Vivek Venkatram                                                                                                    |
|                         | Suraj Giri                                                                                                    |
|                         | VIOLA 3.0 team (2012-2013) :                                                                                                    |
|                         | Rohan Dubal                                                                                                    |
|                         | Mehul Porwal                                                                                                    |
|                         | Vivek Singh                                                                                                    |
| Objective:              | To develop a web based forum which will help to disseminate important<br>information related to Academics like lesson plans, assignments,<br>laboratory works, Administrative notices, examinations, placements and<br>other important events. |
| Abstract:               | vLive (http://www.vidyalankarlive.com/)                                                                                                    |
|                         | It a platform used for dissemination of important notices, related to                                                                                                    |
|                         | exams, placements, academics and many others. This platform also                                                                                                    |
|                         | provides a discussion forum where in students can communicate to fellow                                                                                                    |
|                         | students.                                                                                                    |
| About the Project:      | Vidyalankarlive.com is an award-winning VIT student-staff community                                                                                                    |
|                         | academic networking portal, completely designed, developed and                                                                                                    |
|                         | managed by Vidyalankar students. The web server houses the student                                                                                                    |
|                         | portal of the institute. VidyalankarLive.com is essentially a web based                                                                                                    |
|                         | forum that bridges the communication gap between students, the Faculty                                                                                                    |

## VIT Incubation Centre Project : vLive

|                 | Vidyalankarlive also includes multiple customized modules that an<br>focussed on routine tasks of the Institute.                                                                                                    |
|-----------------|----------------------------------------------------------------------------------------------------|
|                 | In the loss loss have been as the Rest of the Rest of |
|                 | 9 Creation                                                                                                    |
|                 |                                                                                                    |
|                 | Some of the modules include:                                                                                                    |
|                 | <ul> <li>Placement module – to coordinate and to help dispense information related to placement activities at the Institute</li> <li>Various Committee forum - to share the activity details organised by various committees.</li> <li>vRefer – the online repository of all the academic content generated in the Institute by faculty and students for a specific</li> </ul>                                                                                                    |
|                 | <ul> <li>subject. Data is categorized and hence easy to locate and is a virtual treasure trove for learners.</li> <li>e-Notices</li> </ul>                                                                                                    |
|                 | <ul> <li>Academic enhancements</li> <li>Contests and challenges</li> <li>Inter collegiate global events</li> </ul>                                                                                                    |
|                 | <ul> <li>Vidyalankar Consultancy services</li> <li>Engineering and MMS Department Updates</li> <li>Student centered communication Updates</li> </ul>                                                                                                    |
| Outcome:        | It is currently used by approximately 3500 students and 200 facult members on campus.                                                                                                    |
| Present Status/ | Vidyalankar Live Statistics                                                                                                    |
| Usage Rate:     | Threads 23,709                                                                                                    |

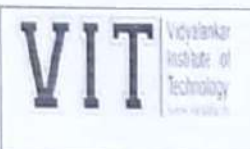

0

0

### VIT Incubation Centre Project : vLive

| Members                          | 10,381                                                      | - |
|----------------------------------|-------------------------------------------------------------|---|
| Cumulatio<br>User Time<br>Online | e 153 Years 2 Months 4 Days 1 Hour 39<br>Minutes 37 Seconds |   |
| Blogs                            | 182                                                         |   |
| Enteries                         | 499                                                         |   |

| Vidyalan                                                                                                    | kar<br>1e                                                                                                    | Asignment<br>Explain 805                                                                        | s a supplier friendly                                                                                                    | LOGIN                                                                                                    |                           |
|----------------------------------------------------------------------------------------------------|----------------------------------------------------------------------------------------------------|-------------------------------------------------------------------------------------------------|----------------------------------------------------------------------------------------------------|----------------------------------------------------------------------------------------------------|---------------------------|
| FORUM WHAT'S NEW?                                                                                                    | BLOGS V-REFER                                                                                                    |                                                                                                 |                                                                                                    | Enter Search Criteria Here                                                                                                    |                           |
| FAQ Calendar Quick Lin                                                                                                    | ks <b>*</b>                                                                                                    |                                                                                                 |                                                                                                    | f Connect 📄                                                                                                    | You                       |
| 🕈 vBulletin Message                                                                                                    |                                                                                                    |                                                                                                 |                                                                                                    |                                                                                                    |                           |
|                                                                                                    | <ul> <li>vBulletin Message</li> <li>You are not logged in or you due to one of several reason</li> <li>1. You are not logged in. Fill in</li> <li>2. You may not have sufficient post, access administrative f</li> </ul> | i <b>do not have j</b><br><b>is:</b><br>the form at the<br>privileges to acc<br>eatures or some | permission to access this page<br>bottom of this page and try again.<br>tess this page. Are you trying to ed<br>e other privileged system? | This could be<br>t someone else's                                                                                                    |                           |
|                                                                                                    | <ol> <li>If you are trying to post, the<br/>awaiting activation.</li> </ol> The administrator may have requ                                                                                                    | uired you to regi                                                                               | ster before you can view this page.                                                                                                    | it may be                                                                                                    |                           |
|                                                                                                    | Log in                                                                                                    |                                                                                                 |                                                                                                    |                                                                                                    |                           |
|                                                                                                    | User Name:                                                                                                    | name.surnan                                                                                     | ne                                                                                                    |                                                                                                    |                           |
|                                                                                                    | Pacoword -                                                                                                    |                                                                                                 |                                                                                                    |                                                                                                    |                           |
|                                                                                                    | P BSWYO UT                                                                                                    | ******                                                                                          |                                                                                                    | ő                                                                                                    |                           |
| nouncements                                                                                                    |                                                                                                    |                                                                                                 |                                                                                                    | Principal's Corner                                                                                                    |                           |
| Title<br>e-Notices (16 Viewing)<br>All the various Administrative Not<br>From Director's Desk (151<br>From Principal's Desk (632<br>Scholarships (99)<br>Exam-Cell Updates (687)<br>Utama Undetes (587) | ices will be posted here.<br>) HR Desk (74)<br>) From desk of Consultant,<br>Competency Enhancement (7)<br>From TPO's Desk (955)<br>Updates for FE (142)<br>Form Courter Official                                         | Threads:<br>1,386<br>Posts:<br>5,119                                                            | Last Post<br>College not giving<br>by santosh.maurya<br>Today 05:54 PM                                                                     | Academic/Committee Activit Posted By varsha.bhosale (0 replies) 07-30-2014, 09:29 AM in From Princi Desk Institute Semester Starts Posted By shrikant.velankar (0 replie 07-14-2014, 05:43 PM in From Princi Desk | y<br>pal's<br>s)<br>pal's |
| Accounts Desk (6)                                                                                                    | Desk<br>Committee Mentor's<br>Updates (3)                                                                                                    |                                                                                                 |                                                                                                    | V! Notices                                                                                                    |                           |
| <ul> <li>Systems Update (275)</li> <li>News         Daily News will be posted here.     </li> </ul>                                                                                                    | 0                                                                                                    | Threads:<br>54<br>Posts: 55                                                                     | News: 20-06-2014,<br>Friday<br>by pradeep.kharut<br>07-16-2014 11:56 AM                                                                    | Off Campus by LnT for 2014<br>Posted By d.krishna (0 replies)<br>Today, 04:18 PM in From TPO's Desk                                                                                                    |                           |
| Academic Enhancemen<br>All the Academic Enhancement No                                                                                                    | Its Ø<br>otices will be posted here.                                                                                                    | Threads: 4<br>Posts: 4                                                                          | (i) digital notes for FE &<br>SE<br>by ankush.deshpande<br>05-13-2014 11:40 AM                                                             | ME<br>Posted By d.krishna (0 replies)<br>Today, 12:50 PM in From TPO's Desk                                                                                                    |                           |
| Inter Collegiate Global<br>All the Inter College Events takin<br>India will be posted here.                                                                                                    | Events Ø<br>g place in the various Colleges in                                                                                                    | Threads:<br>77<br>Posts: 163                                                                    | Hantra vihar Guide     Iines and     by shrikant.velankar     04-03-2014 03:32 PM     □                                                    | P Codevita:Register<br>Posted By anjali.deshpande (0 replie<br>07-30-2014, 10:35 PM in From HOD's<br>Desk                                                                                                    | s)                        |
|                                                                                                    | 0                                                                                                    | Threads:                                                                                        | 🌍 Barclays Open Minds                                                                                                    | BE SEM 7 REGULAR EXAM<br>FORMS NOTICE                                                                                                    |                           |
| Contests & Challenges<br>This section deals with various co<br>chance to win various goodles, et                                                                                                    | ntests and challenges giving you a c.                                                                                                    | Posts: 62                                                                                       | by rayner.vaz<br>11-02-2013 01:20 PM 🕨                                                                                                    | Posted By kavita.awate (0 replies)<br>07-30-2014, 02:15 PM in Exam-Cell<br>Updates                                                                                                    |                           |

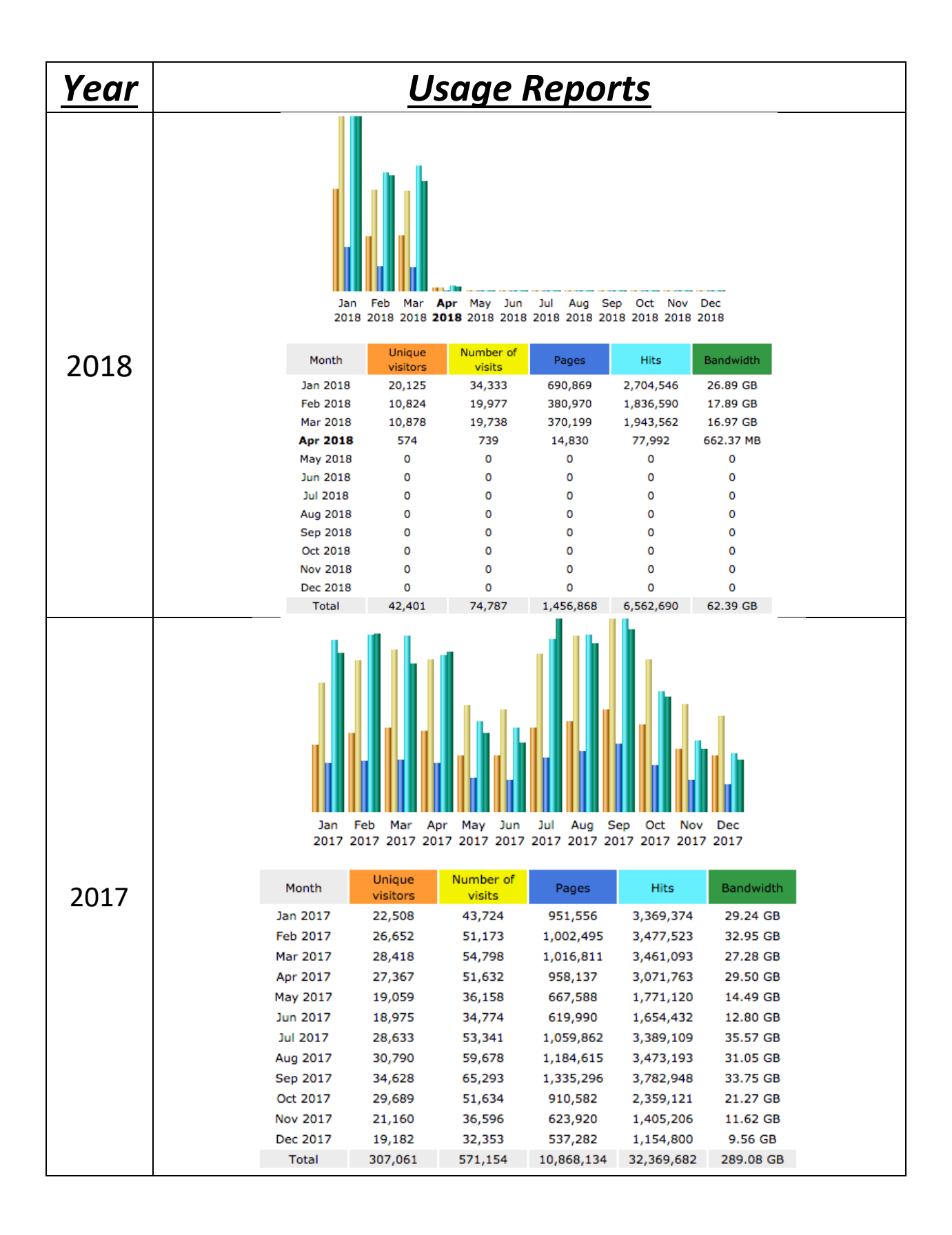

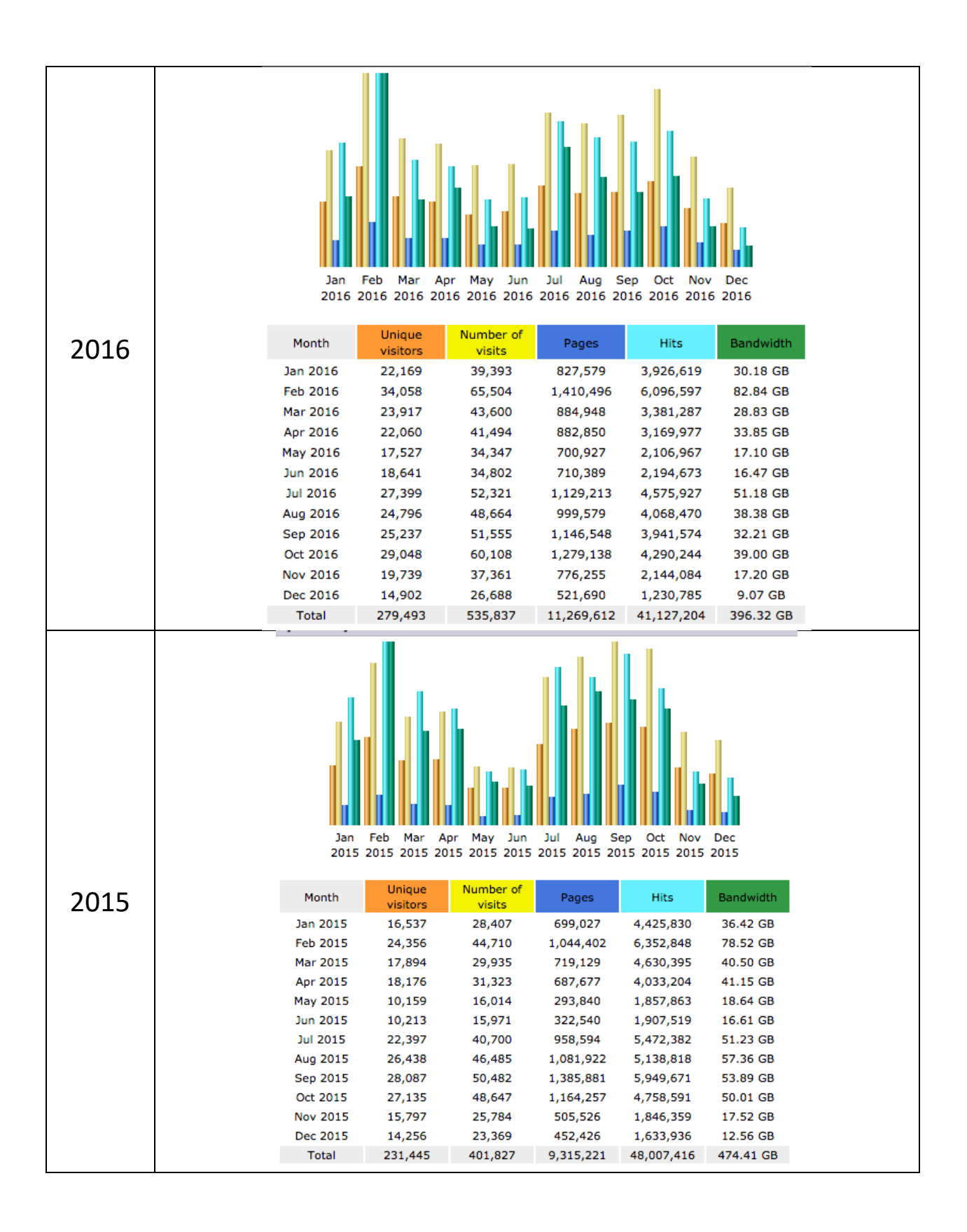

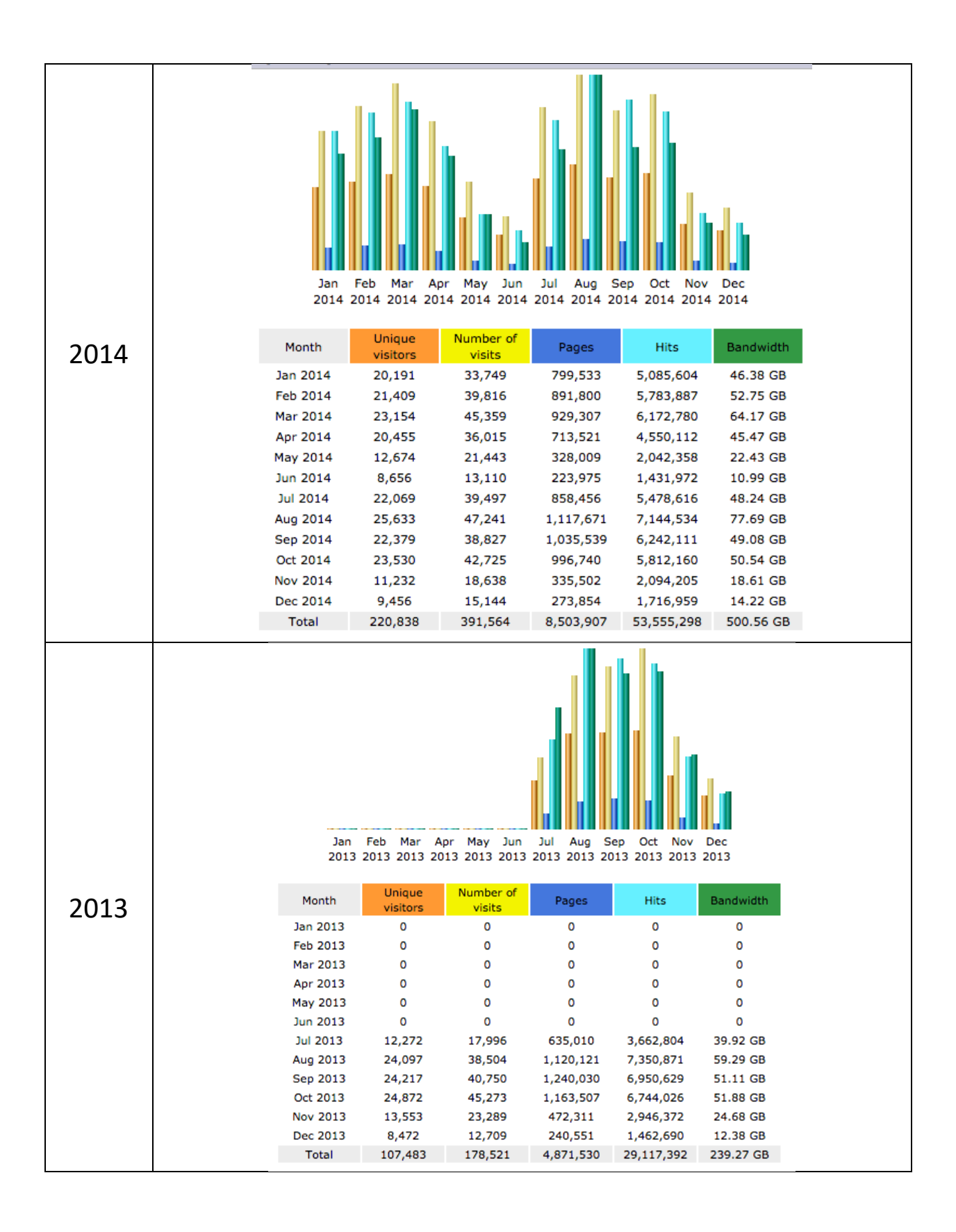

# <u>Vidyalankar MIS</u>

## <u>vMIS</u>

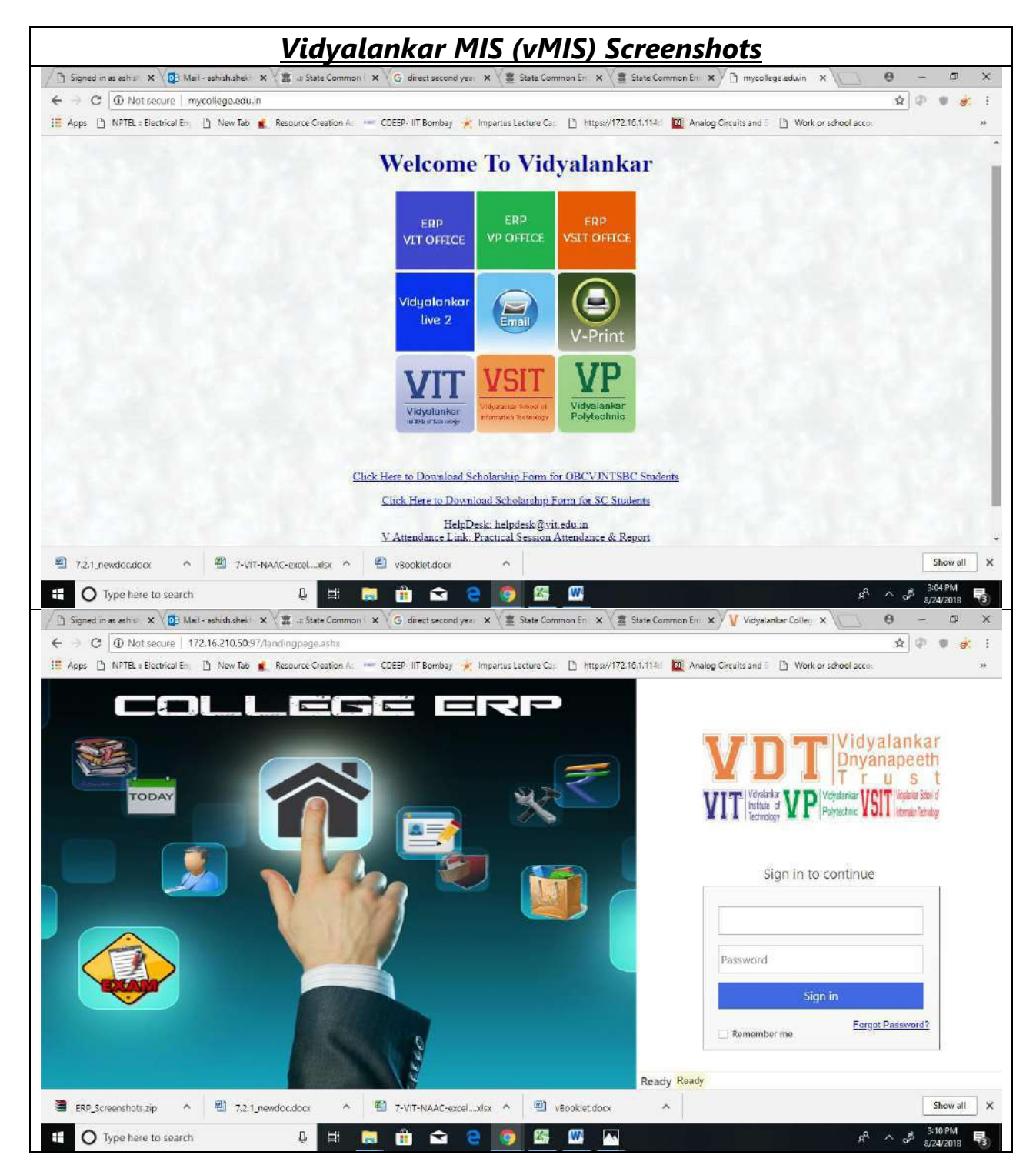

## VIT Incubation Centre Project : vMIS

| Name of the Project:   | vMIS (Management Information System)                                                                                                    |                                       |  |  |  |  |
|------------------------|----------------------------------------------------------------------------------------------------|---------------------------------------|--|--|--|--|
| Year:                  | Started in Year 2013-14                                                                                                    |                                       |  |  |  |  |
| Duration of Project:   | Ongoing (Modules are adde                                                                                                    | d continuously)                       |  |  |  |  |
| Funds Provided:        |                                                                                                    |                                       |  |  |  |  |
| Funding agency:        | Vidyalankar Dnyanpeeth Tru                                                                                                    | ist                                   |  |  |  |  |
| Project Co-ordinator:  | Prof.Devendra Pandit<br>Assistant Professor                                                                                                    |                                       |  |  |  |  |
|                        | Dept. of Computer Engineer                                                                                                    | ing                                   |  |  |  |  |
| Team Members:          | -Refer the details below -                                                                                                    |                                       |  |  |  |  |
| Objective:             | To develop a customized ERP system for the institute that will manage administrative and academic processes of the institute.                                                                                                    |                                       |  |  |  |  |
| Abstract:              | The management of the day to day operations of the Institute has be<br>streamlined with a customized ERP developed for the Institute that manages<br>administrative and academic processes of the Institute. Some of the cruce<br>modules include:<br>• Staff attendances, payrolls and leaves<br>• Admissions and cancellations<br>• Accounts - Fee payments and petty cash handling<br>• Examination processes handling<br>• Library management<br>• Stores and Inventory management<br>• Academic administration<br>• Digital storage of important documents and retrieval<br>• User access privileges to staff and students<br>• Integrated mail and SMS alerts |                                       |  |  |  |  |
| External Agency:       | Atman Infotech Pvt. Ltd                                                                                                    |                                       |  |  |  |  |
| Details of the Project | YEAR: 2013-14                                                                                                    |                                       |  |  |  |  |
| runuing .              | Month and Duration                                                                                                    | Team Members (Amount/p.m)             |  |  |  |  |
|                        | October 2013 - December                                                                                                    | Mr.Saurabh Ghadi (Rs.10000/-)         |  |  |  |  |
|                        | 2013 (03 months)                                                                                                    | Mr.Jignesh Dongre (Rs.10000/-)        |  |  |  |  |
|                        |                                                                                                    | Amount = Rs.60,000/-                  |  |  |  |  |
|                        | January 2014- June 2014                                                                                                    | Mr.Saurabh Ghadi (Rs.20000/-)         |  |  |  |  |
| and the second second  | (06 months)                                                                                                    | Mr.Jignesh Dongre (Rs.20000/-)        |  |  |  |  |
|                        | A Street Man                                                                                                    | Mr.Dhaval Patel (Rs.14000/-)          |  |  |  |  |
|                        |                                                                                                    | Amount :                              |  |  |  |  |
| 0.00                   |                                                                                                    | Rs.54000/- x 6 months = Rs.3,24,000/- |  |  |  |  |
|                        |                                                                                                    | Rs.54000/- x 6 months = Rs.3,24,000/- |  |  |  |  |

VI T

0

0

## VIT Incubation Centre Project : vMIS

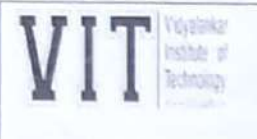

| 1                                                                               |                                                                                                    |
|---------------------------------------------------------------------------------|----------------------------------------------------------------------------------------------------|
| Month and Duration                                                              | Team Members (Amount/p.m)                                                                                                    |
| July 2014- November                                                             | Mr.Saurabh Ghadi (Rs.20000/-)                                                                                                    |
| 2014                                                                            | Mr.Jignesh Dongre (Rs.20000/-)                                                                                                    |
| (05 months)                                                                     | Mr.Dhaval Patel (Rs.14000/-)                                                                                                    |
|                                                                                 | Amount :                                                                                                    |
|                                                                                 | Rs.54000/- x 5months = Rs.2,70,000/-                                                                                                    |
| Dec 2014,                                                                       | Mr.Saurabh Ghadi (Rs.20000/-)                                                                                                    |
| Jan 2015 – March 2015                                                           | Mr.Jignesh Dongre (Rs.20000/-)                                                                                                    |
| (04 months)                                                                     | Amount:                                                                                                    |
|                                                                                 | Rs.40,000/- x 4months = Rs.1,60,000/-                                                                                                    |
| April 2015- June 2015                                                           | Mr.Saurabh Ghadi (Rs.25000/-)                                                                                                    |
| (03 months)                                                                     | Mr.Jignesh Dongre (Rs.25000/-)                                                                                                    |
|                                                                                 | Amount:                                                                                                    |
|                                                                                 | Rs.50,000/- x 3months = Rs.1,50,000/-                                                                                                    |
| Total Amount Funded :                                                           | Rs.5,80,000/-                                                                                                    |
| YEAR : 2015-16                                                                  |                                                                                                    |
| Month and Duration                                                              | Team Members (Amount/p.m)                                                                                                    |
| July 2015- March 2016                                                           | Mr.Saurabh Ghadi (Bs 25000/-)                                                                                                    |
| (09 months)                                                                     | Mr.Jignesh Dongre (Rs.25000/-)                                                                                                    |
|                                                                                 | Amount                                                                                                    |
|                                                                                 | Rs.50,000/- x 9months = Rs. 4,50,000/                                                                                                    |
| April 2016                                                                      | GAP                                                                                                    |
| May 2016 –June 2016                                                             | Joined as VP Employee                                                                                                    |
| (02 months)                                                                     | Mr.Saurabh Ghadi (Rs.30000/-)                                                                                                    |
|                                                                                 | Mr.Jignesh Dongre (Rs.30000/-)                                                                                                    |
|                                                                                 | Amount:                                                                                                    |
|                                                                                 | Rs.60,000/- x 2months = Rs. 1.20.000/                                                                                                    |
| Total Amount Funded :                                                           | Rs.5,70,000/-                                                                                                    |
| YEAR - 2016-17                                                                  |                                                                                                    |
| Month and Duration                                                              | Team Members (Amount/p.m)                                                                                                    |
| July 2016 -December 2016                                                        | Mr.Saurabh Ghadi (Rs.30000/-)                                                                                                    |
| (06 months)                                                                     | Mr.Jignesh Dongre (Rs.30000/-)                                                                                                    |
|                                                                                 | Amount:                                                                                                    |
|                                                                                 | Rs.60,000/- x 6months = Rs. 3,60,000/                                                                                                    |
|                                                                                 | Mr.Saurabh Ghadi (Rs.30000/-)                                                                                                    |
| January 2017 – April 2017                                                       | Mr lignach Dennes (D. 200001)                                                                                                    |
| January 2017 – April 2017<br>(04 months)                                        | Minughesh Dongre (Ks.30000/-)                                                                                                    |
| January 2017 –April 2017<br>(04 months)                                         | Amount:                                                                                                    |
| January 2017 –April 2017<br>(04 months)                                         | Amount:<br>Rs.60,000/- x 4months = Rs. 2,40,000/                                                                                                    |
| January 2017 – April 2017<br>(04 months)<br>May 2017 – June 2017                | Amount:<br>Rs.60,000/- x 4months = Rs. 2,40,000/-<br>Mr.Saurabh Ghadi (Rs.30000/-)                                                                                    |
| January 2017 – April 2017<br>(04 months)<br>May 2017 – June 2017<br>(02 months) | Mr.Signesh Dongre (RS.30000/-)<br>Amount:<br>Rs.60,000/- x 4months = Rs. 2,40,000/<br>Mr.Saurabh Ghadi (Rs.30000/-)<br>Amount:                                        |
| January 2017 – April 2017<br>(04 months)<br>May 2017 – June 2017<br>(02 months) | Mr.Signesh Dongre (RS.30000/-)<br>Amount:<br>Rs.60,000/- x 4months = Rs. 2,40,000/<br>Mr.Saurabh Ghadi (Rs.30000/-)<br>Amount:<br>Rs.30,000/- x 2months = Rs.60,000/- |

Scanned by CamScanner

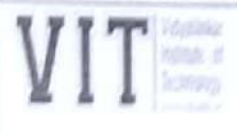

## VIT Incubation Centre Project : vMIS

| Month and Duration                      | Team Members (Amount/p.m)                                                         |
|-----------------------------------------|-----------------------------------------------------------------------------------|
| July 2017 –December 2017<br>(06 months) | Mr.Saurabh Ghadi (Rs.30000/-)<br>Amount:<br>Rs.30,000/- x 6months = Rs. 1,18,000/ |
| January 2018 -                          | Mr.Saurabh Ghadi (Rs.30000/-)                                                     |

SUMMARY:

C

0

| YEAR    | AMOUNT<br>FUNDED<br>TOWARDS<br>SALARY | REMARKS                                          |
|---------|---------------------------------------|--------------------------------------------------|
| 2013-14 | Rs.3,84,000/-                         | Employee of Atman Infotech Pvt. Ltd              |
| 2014-15 | Rs.5,80,000/-                         | Employee of Atman Infotech Pvt. Ltd              |
| 2015-16 | Rs.5,70,000/-                         | From May 2016, joined Vidyalankar<br>Polytechnic |
| 2016-17 | Rs.6,60,000/-                         | Employee of Vidyalankar Polytechnic              |
|         |                                       |                                                  |

17-180

Present Status/ Usage Rate:

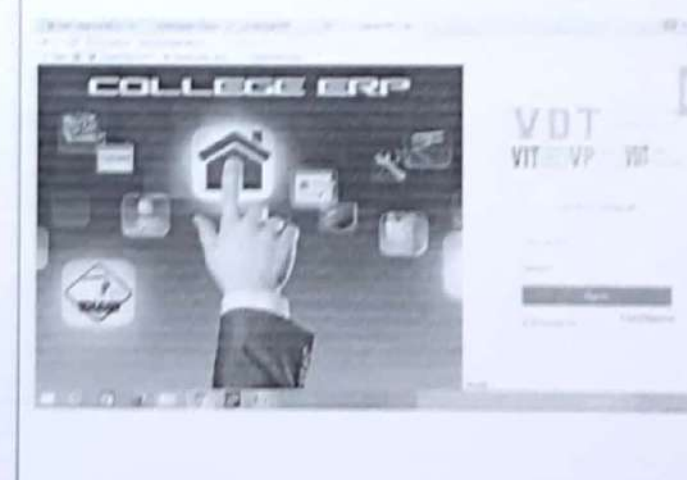

| VIT Vojaska<br>Istose d<br>Istoslogi |                                                                                                    |                                                                                                    |       |          |         | 1    | VIT .       | Incuba<br>Pro                                                                                                    | ntion Ce<br>oject : v | ntre<br>MIS |
|--------------------------------------|----------------------------------------------------------------------------------------------------|----------------------------------------------------------------------------------------------------|-------|----------|---------|------|-------------|----------------------------------------------------------------------------------------------------|-----------------------|-------------|
|                                      | VII<br>0                                                                                                    |                                                                                                    |       |          |         |      | 0           | n                                                                                                    |                       |             |
|                                      |                                                                                                    | · ·                                                                                                    | 2     |          | -       | 1    | 2           | 0                                                                                                    |                       |             |
|                                      | At Dersons                                                                                                    |                                                                                                    |       |          |         |      |             | ×.                                                                                                    |                       |             |
|                                      | <ul> <li>March March 1990 August</li> <li>March 1990 August</li> <li>March 1990 August</li> </ul>                                                                                                    |                                                                                                    |       |          |         | -    | in the line | Concert.                                                                                                    |                       |             |
|                                      | NT (2010)(4)                                                                                                    | with the second                                                                                                    | -     | 20.00    | 1       | -    |             |                                                                                                    |                       |             |
|                                      | ALCONTRACTOR AND A                                                                                                    | reativents                                                                                                    | -     | 211-27   | art 197 | 1.00 |             |                                                                                                    |                       |             |
|                                      | and all second and all                                                                                                    | and the second                                                                                                    | 2     | process. |         | 1.0  |             | writeser .                                                                                                    |                       |             |
|                                      | A A MARTINE CARE.                                                                                                    | mandiant                                                                                                    | Calif | -        | 500 (A) | -    | 10000       | 1.00                                                                                                    |                       |             |
|                                      |                                                                                                    |                                                                                                    |       |          |         |      |             |                                                                                                    |                       |             |
|                                      | The second second | -                                                                                                    |       |          |         |      |             |                                                                                                    |                       |             |
|                                      | the second of the second of                                                                                                    |                                                                                                    |       |          |         |      |             |                                                                                                    |                       |             |
|                                      | and supplications states in                                                                                                    | and the second second se |       |          |         |      |             |                                                                                                    |                       |             |
|                                      | the second a second fit                                                                                                    |                                                                                                    |       |          |         |      |             |                                                                                                    |                       |             |
|                                      |                                                                                                    |                                                                                                    |       |          |         |      |             |                                                                                                    |                       |             |
|                                      |                                                                                                    | the second second                                                                                                    | -     |          |         |      |             | and the second second se |                       |             |
|                                      | the second second second second second second second second second second second second second second second se                                                                                                    | 1.4                                                                                                    |       |          |         |      |             |                                                                                                    |                       |             |

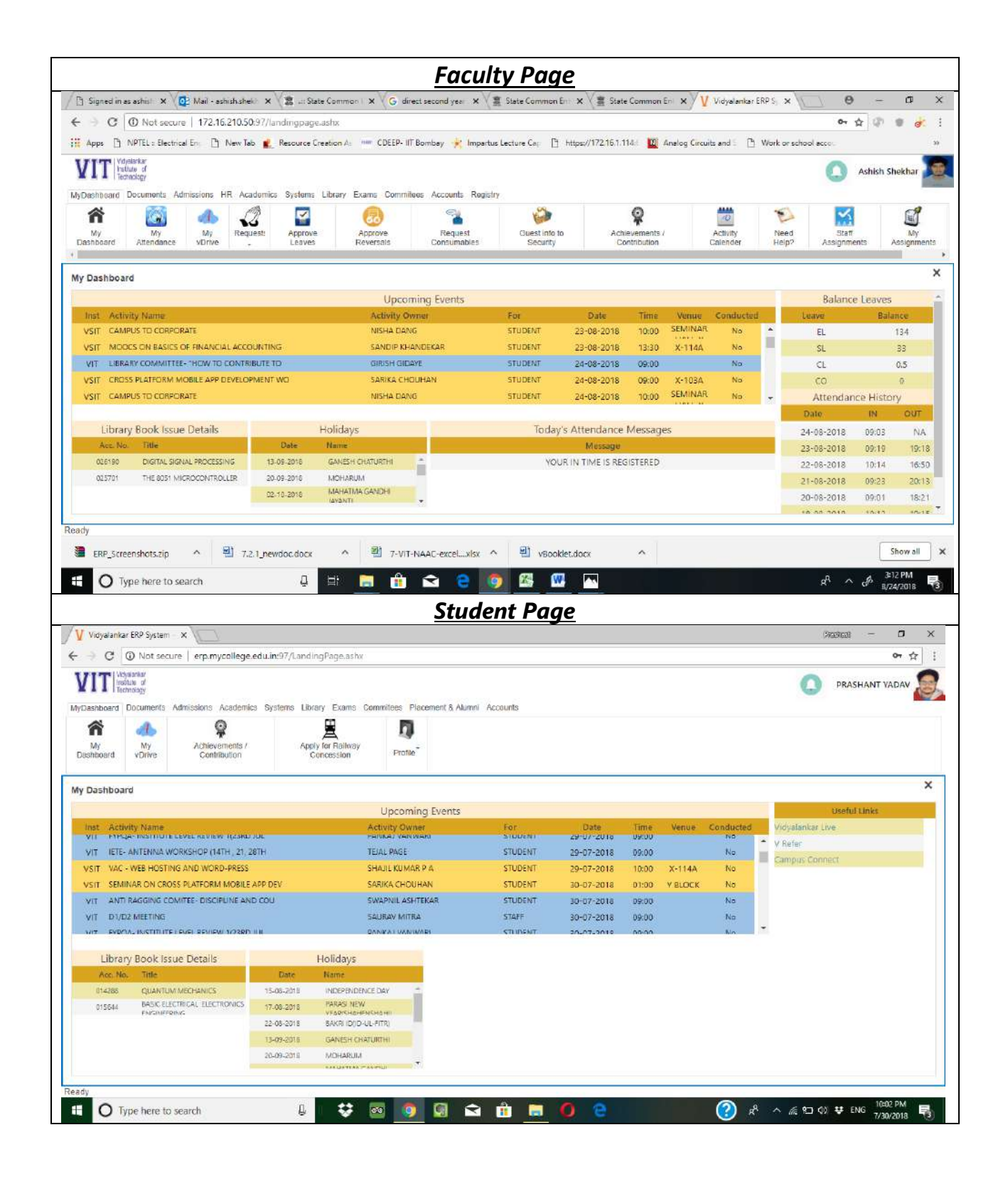

# <u>Vidyalankar Print</u>

# <u>(vPrint)</u>

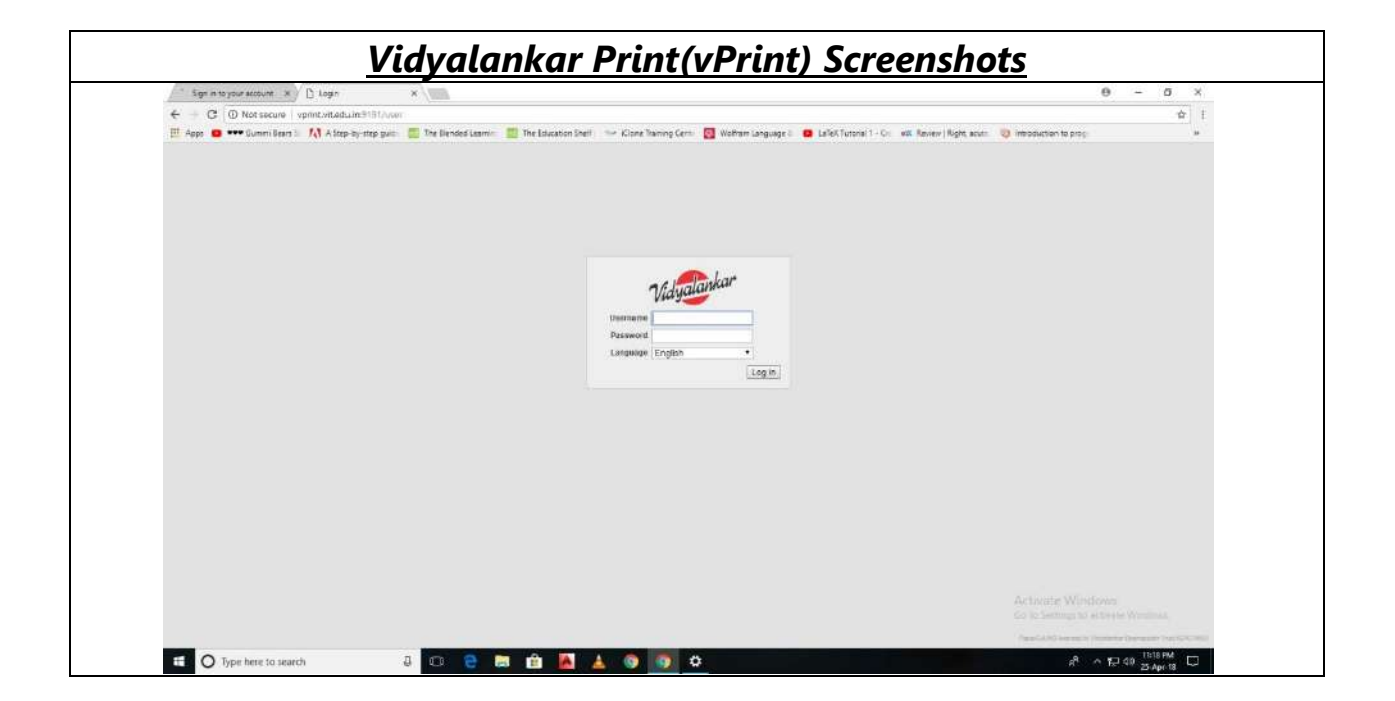

### Vojaanse of Istina of Istinaap

C

0

## VIT Incubation Centre Project : vprint

| Name of the<br>Project:   | vPrint                                                                                                    |
|---------------------------|----------------------------------------------------------------------------------------------------|
| Year:                     | 2012-13                                                                                                    |
| Duration of<br>Project:   | 1 year                                                                                                    |
| Funds Provided:           | Rs.1,50,000/-                                                                                                    |
| Funding agency:           | Vidyalankar Dnyanpeeth Trust                                                                                                    |
| Project Co-<br>ordinator: | Prof.Shrikant Velankar<br>Electronics Engineering Department                                                                                                    |
| Team Members:             | Arvind Narayanan (BE CMPN)<br>Sunil Thube (Manager Systems, VIT)                                                                                                    |
| Objective:                | To create an in-house IP based centralized low cost printing facility for students and staff of VIT, VP and VSIT.                                                                                                    |
| Abstract:                 | Vprint is a state of the art, web-based centralized printing service that<br>allows users to give print jobs from around the globe to "Any Time Print"<br>(ATP) stations at the Institute. It is an in-house IP based centralized<br>printing facility developed by the students of VIT. This system enables<br>students to issue print commands from virtually anywhere in the world. It<br>consists of computers, colour and black and white printer, automatic<br>punching and stapling facility. |
| About the Project:        | <ul> <li>The system allows students to give print commands. A student will be able to issue a print job in 2 ways:</li> <li>Using Web Browsers (http://vprint.vit.edu.in:9191)</li> <li>Direct printing (using Lab Computers through your login)</li> </ul>                                                                                                    |

### VIT Incubation Centre Project : vprint

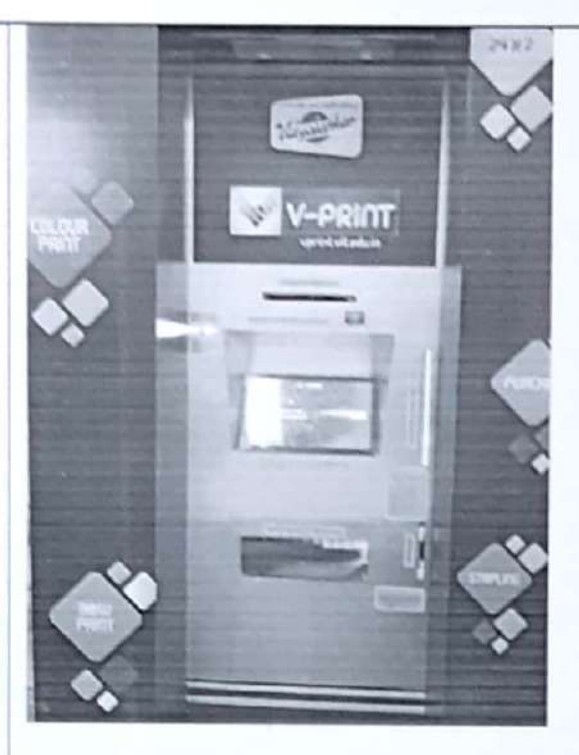

#### Vprint Facility in Campus

#### **Using Web Browsers**

This is a unique feature which enables the user to print from laptops, tablets, wireless devices, home computers or any other anonymous device. It can also be termed as a driverless mode of printing. Through the internet, user can login into your account and check the balance printing credit, upload files of certain formats for printing, cancel print requests, see how your past print jobs have affected the environment and much more.

### Direct Printing (using Lab Computers through your login)

User can also issue print commands directly from any lab computer like any normal print job elsewhere. Once you login, you will see a popup on the top right side informing your account's balance credit.

#### Feature of Vprint are :

- Manages accounts and usage history for all users.
- Provides in-house, cheaper printing compared to alternatives available in the market.
- Provides colour and B/W printing options.

| T Vojatiska<br>Rotak d<br>Rotakija<br>Rotakija |                                                                                     | VIT Incubation Centre<br>Project : vprint                                                                      |
|------------------------------------------------|-------------------------------------------------------------------------------------|----------------------------------------------------------------------------------------------------|
|                                                | <ul> <li>Facilitates duple</li> <li>Driven with auth<br/>utmost ease and</li> </ul> | ex printing option to save papers and cost.<br>nentication integrated with Active Directory for<br>d security. |
| Outcome:                                       | The Vprint is currently<br>Administrative printing<br>200 faculty members.          | in use and is used extensively for Academic and jobs by nearly 3500 students in campus and by                  |
| Present<br>Status/Usage rate                   | General Statistics                                                                  |                                                                                                    |
|                                                | Days in period                                                                      | 2.071                                                                                                    |
|                                                | Active Users:                                                                       | 4,822                                                                                                    |
|                                                | Active Printers:                                                                    |                                                                                                    |
|                                                | Total Printed Pages                                                                 | 1.313.261                                                                                                    |
|                                                | Total Printed Sheets:                                                               | 807,021                                                                                                    |
|                                                | Total Jobs:                                                                         | 940.859                                                                                                    |
|                                                | Pages per day:                                                                      | 634                                                                                                    |
|                                                |                                                                                     |                                                                                                    |

0

|                                                                                                    | SUMMARY                                                                                                    |                                                                                                    |                     |                        |                           |                                |
|----------------------------------------------------------------------------------------------------|----------------------------------------------------------------------------------------------------|----------------------------------------------------------------------------------------------------|---------------------|------------------------|---------------------------|--------------------------------|
| Rates                                                                                                    | Username                                                                                                    | ashish shekhar (As                                                                                                    | hish Shekhar)       |                        |                           |                                |
| Transaction History                                                                                                    | Balance<br>Total print jobs                                                                                                    | Rs 313.84                                                                                                    |                     |                        |                           |                                |
| Jobs Pending Release                                                                                                    | Total pages                                                                                                    | 473                                                                                                    |                     |                        |                           |                                |
| Web Print                                                                                                    | ACTIVITY                                                                                                    |                                                                                                    |                     |                        |                           |                                |
| Log Out                                                                                                    |                                                                                                    | Balance history for                                                                                                    | ashish.shakhar      |                        |                           |                                |
|                                                                                                    | Rs. 300.00                                                                                                    |                                                                                                    |                     |                        | 1                         |                                |
|                                                                                                    | Rs.250.00                                                                                                    |                                                                                                    |                     |                        |                           |                                |
|                                                                                                    | g Rs.200.00                                                                                                    |                                                                                                    |                     |                        |                           |                                |
|                                                                                                    | Rs. 150.00                                                                                                    |                                                                                                    |                     |                        |                           |                                |
|                                                                                                    | Rs 100.00                                                                                                    |                                                                                                    |                     |                        |                           |                                |
|                                                                                                    | Rs.50.00                                                                                                    |                                                                                                    |                     |                        |                           |                                |
|                                                                                                    | Rs.0.00 28 1                                                                                                    | Nar 4 Apr                                                                                                    | 11 Apr<br>Day       | 18 Apr                 | 25 Api                    |                                |
|                                                                                                    |                                                                                                    |                                                                                                    | 0.000               |                        |                           |                                |
|                                                                                                    | ENVIRONMENTAL                                                                                                    | IMPACT                                                                                                    |                     |                        |                           |                                |
|                                                                                                    |                                                                                                    |                                                                                                    |                     |                        |                           |                                |
|                                                                                                    | 0.4% of a tree                                                                                                    |                                                                                                    |                     |                        |                           |                                |
| count 🗙 🎾 PaperCut NG i Web Frint 🗙                                                                                                    | 0.4% of a tree                                                                                                    |                                                                                                    |                     |                        |                           | θ                              |
| court X PaperCut NG : Web Print X<br>inft.vit.edu.in:9191/app?service=page/User<br>mini Bees C A 2 Step-by-top quide 1                                                                                                    | 0.4% of a tree     0.4% of a tree     0.4% of a tree     0.4% of a tree     0.4% of a tree                                                                                                    | ner (Clane Training Centre 🦉 Wai                                                                                                    | fram Language 🖉 👩   | LaTeX Tutorial 1 - Cro | est Review ( Right, ocur  | Introduction to proc           |
| count × P PaperCut NG : Web Print ×<br>intrustLedulin 9191/app?service=page/User<br>ummi Bears S () A Step-by-step guide ()                                                                                                    | WebPrint           The Biended Isamin:                                                                                                    | nie (Clane Training Centre 👹 Wai                                                                                                    | fram Language 🔊 🧧   | LaTex Tutorisi 1 - C   | ete Review   Right, stuff | e 🔌 Introduction to progr      |
| court X PaperCut NG : Web Print X<br>IntrAtteduain 9191/app?service=page(Ater<br>annei Beex S: A Step-by-step guide an<br>Inter with                                                                                                    | WebPrint<br>The Blended Learnin: The Education Shelf /                                                                                                    | nie (Clone Training Certic 📑 Wor                                                                                                    | fram Language 8 🛛 🧧 | LaTeX Tutorisi 1 - Cre | et Review   Right Scut    | Introduction to program        |
| count X PaperCut NG : Web Print X<br>InitiAteduuin 9101/app?service=page/User<br>unmi Bees & A Step-by-step guid 1                                                                                                    | WebPrint The Blended Learnin:                                                                                                    | (Cone Training Cotin 👩 Wo                                                                                                    | fram Language 🖉 🧧   | LaTeX Turorial 1 - Cro | est Review   Right acut   | e 🔌 Introduction to progr      |
| court X PaperCut NG : Web Prinst X<br>InfortMediulin 9191/app?service=page(/ber<br>mmi Bees S A Step-by-step guide S<br>fare with<br>Gaankar<br>WEB PRINT                                                                                                    | WebPrint<br>The Blanded seams: The Education Shelf                                                                                                    | nie (Clone Training Cettin 🐻 Wo                                                                                                    | fram Language 8 🛛 😖 | LaTeX Tutorial 1 - Cre | ett Review   Right, sout  | e 🔊 Introduction to prog       |
|                                                                                                    | WebPrint WebPrint The Blended Learnin: 1 The Education Shelf ( envice to enable printing for laptop, where envices to enable printing for laptop, where                                                                                                    | Close Taking Cetter III Wo<br>Close Taking Cetter III Wo<br>Wo<br>Wo<br>Same Company Cetter<br>Same Cetter<br>Same Ce | fram Language 2  🧕  | LaTex Tutorial 1 - Crr | etti Review į Right, scar | e 🔌 Introduction to progr      |
| Introduction of the second of the second of                                                                                                    | VebPrint WebPrint The Blended Learnin: The Education Shelf exervice to enable printing for Laptop, wirele need to install print drivers. To upload fob below.                                                                                                    | ess and unauthenticated<br>a document for priming,                                                                                                    | fram Language 🖉 🧧   | LaTeX Tutorial 1 - Cr- | ett Review   Right, sout  | e \infty Introduction to prog  |
|                                                                                                    | C 4% of a tree     WebPrint WebPrint The Blended Learnin:      The Education Shelf (     the Education Shelf (     the end to install print drivers. To upload     tob below.     ne Panter Document Name 1                                                                                                    | ess and unauthenticated<br>a document for printing,<br>Submit a.Job.a<br>agas Cost Status                                                                                                    | fram Language I     | LaTeX Tutorial 1 - C   | etti Review į Right, sout | e 🔌 Introduction to progr      |
| Count X PaperCut NG Web First X Intri-Vitedulin 9191/apphevive-paperUher amini Bears I A Step-by-step guide Trace hulf Count III Web Print Is a s User's without th click Submit a Submit Tim No active jaba                                                                                                    | VeebPrint WeebPrint The Blended Learnin:      The Education She'l'  kervice to enable printing for laptop, wirel be need to install print drivers. To upload lob below.  ne Ptinter Discumstit Name 1                                                                                                    | ess and unauthenticated<br>a document for priming,<br>Submit.a.Job.a<br>ages Cost Status                                                                                                    | fram Language 🖉 🧧   | LaTeX Tutorial 1 - Cr- | ett Review   Right, sout  | 2 Netroduction to prog         |
| anni Rees S A Step-by-step guid<br>anni Bees S A Step-by-step guid<br>anni B                                                                                                    | WebPrint WebPrint WebPrin | ess and unauthenticated<br>a document for printing,<br>Submit a Job. a<br>Nages Cost Status                                                                                                    | fram Language /     | LaTex Tunorial 1 - Cre | etti Review   Right, sout | e \infty Introduction to progr |
| count x PaperCut NG Web First x<br>intrivit educin 9191/app?service-paperCut no<br>ammi Bears C A Step-by-step guide<br>first with<br>first with                   | C.4% of a tree     WebPrint WebPrint WebPri | ess and unauthenticated<br>a document for printing.<br>Submit.a.Job.a<br>ages Cost Status                                                                                                    | fram Language 5 🛛 🗨 | LaTeX Tutorial 1 - Cr- | ett Review   Right, sout  | 2 Netroduction to prog         |
| Introduction (1997)/app?hervice-page/User<br>ammi Bees (1) A Step-by-step guid (2)<br>Introduction<br>Introduction<br>Interview<br>Introduction<br>Interview<br>Introduction<br>Interview<br>Introduction<br>Interview<br>Interview | WebPrint WebPrint WebPrint The Biended Learnin:     The Education Shelf      the Education Shelf      the need to install print drivers. To upload     lob below.      No Pointer Document Name      the                                                                                                    | ess and unauthenticated<br>a document for printing,<br>Submit a Job x<br>Nages Cost Status                                                                                                    | fram Language /     | LaTeX Tunorisi 1 - Cre | eta Review   Right: sout  | 2 The formation of program     |

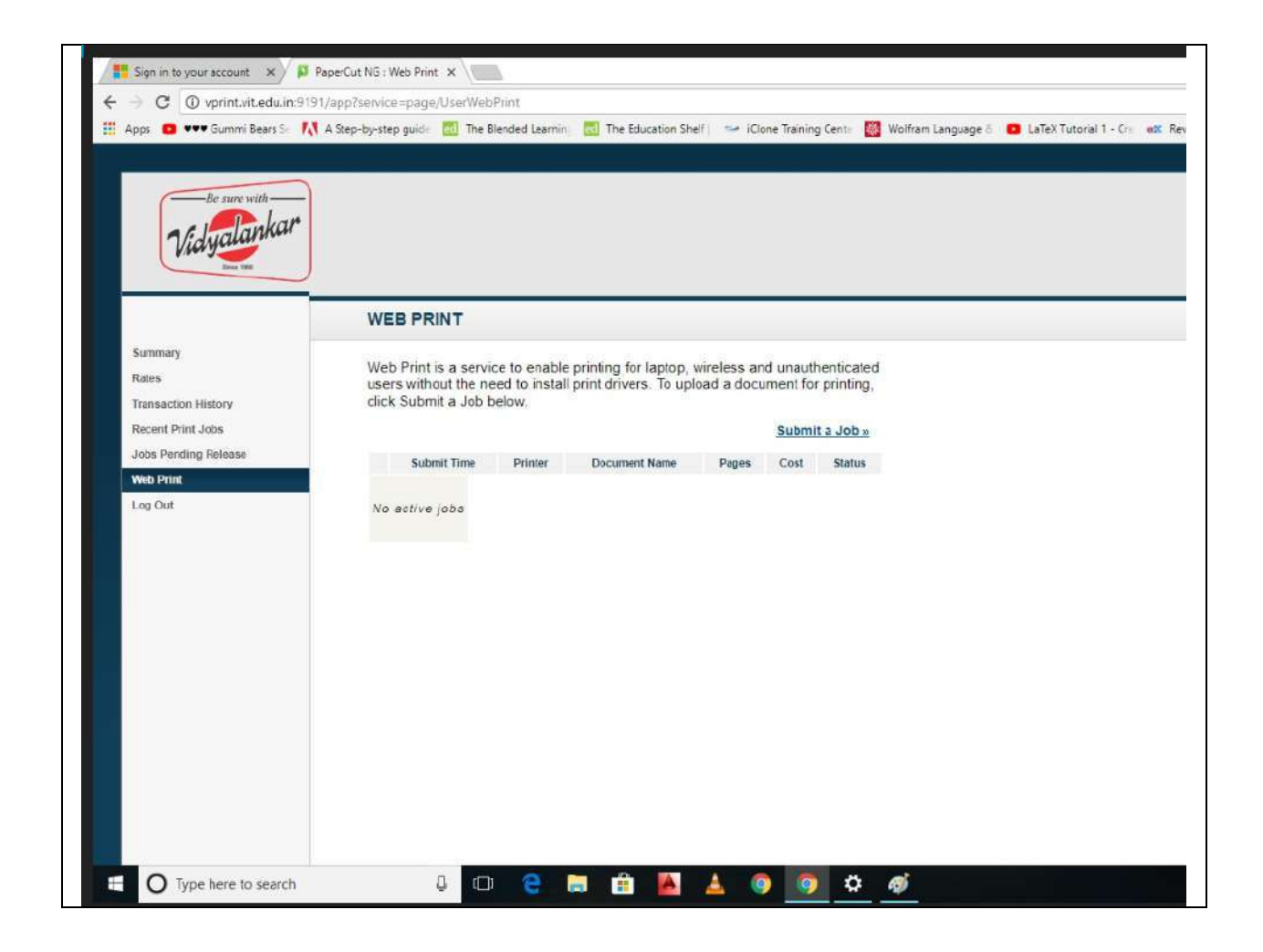

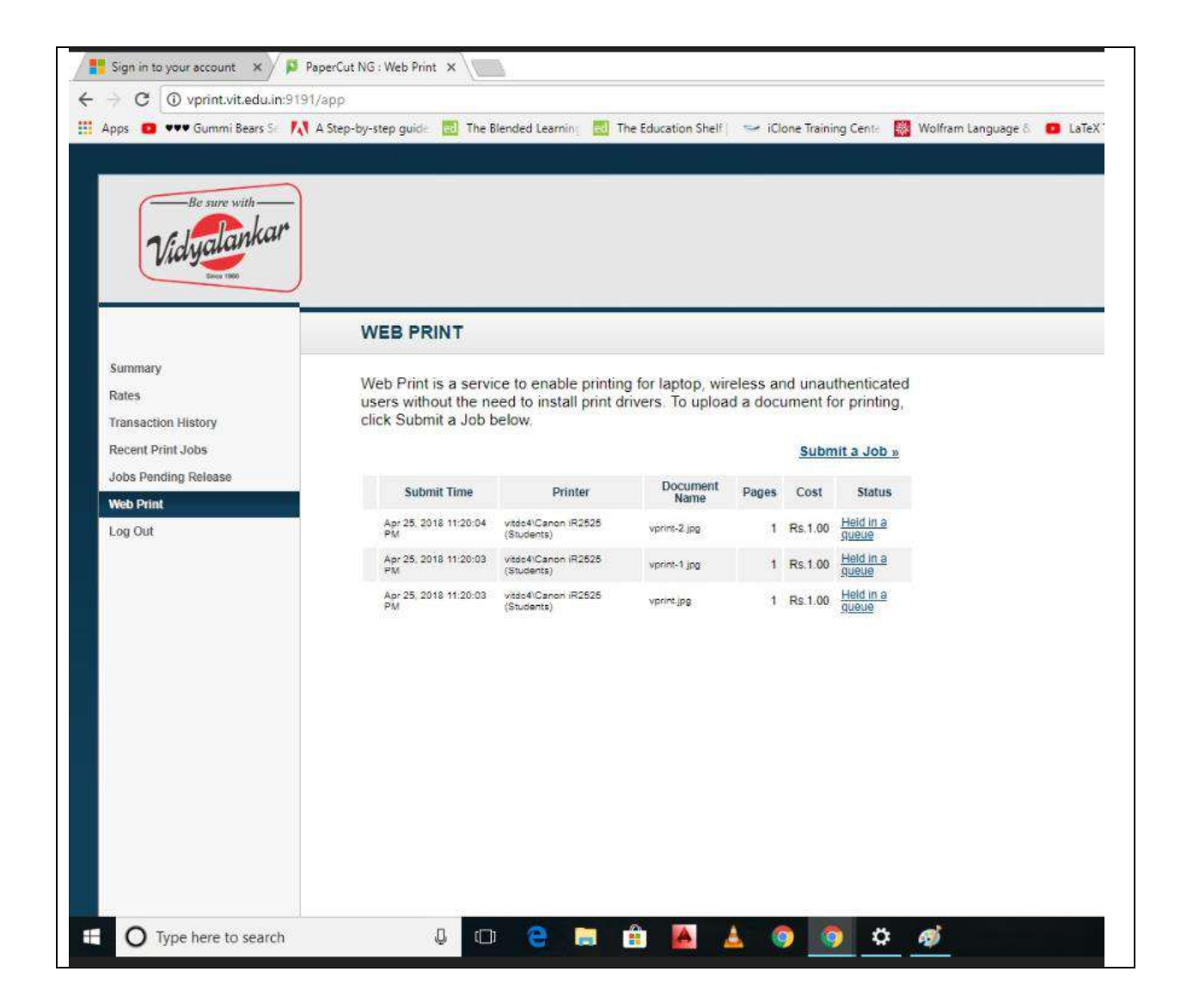

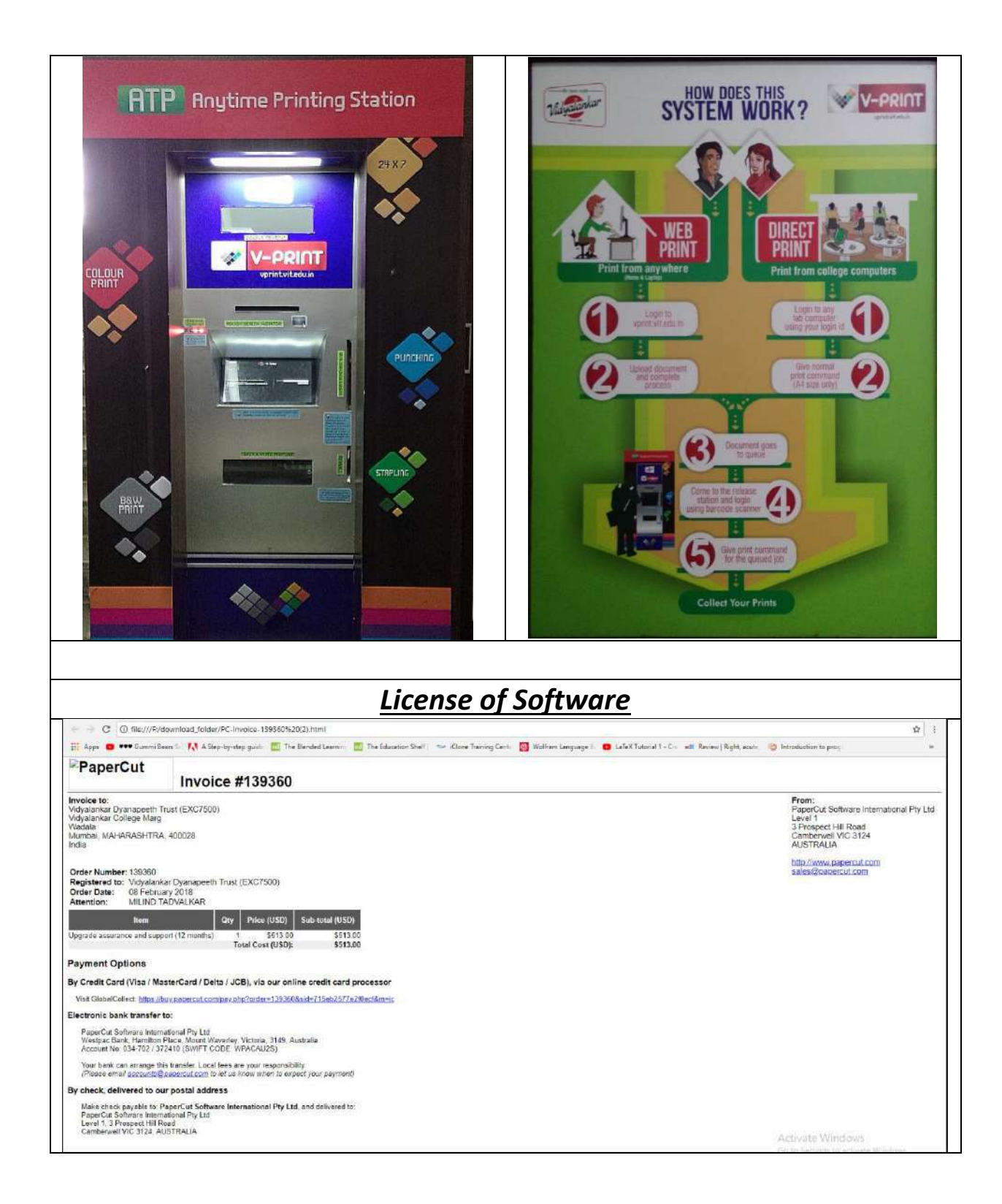

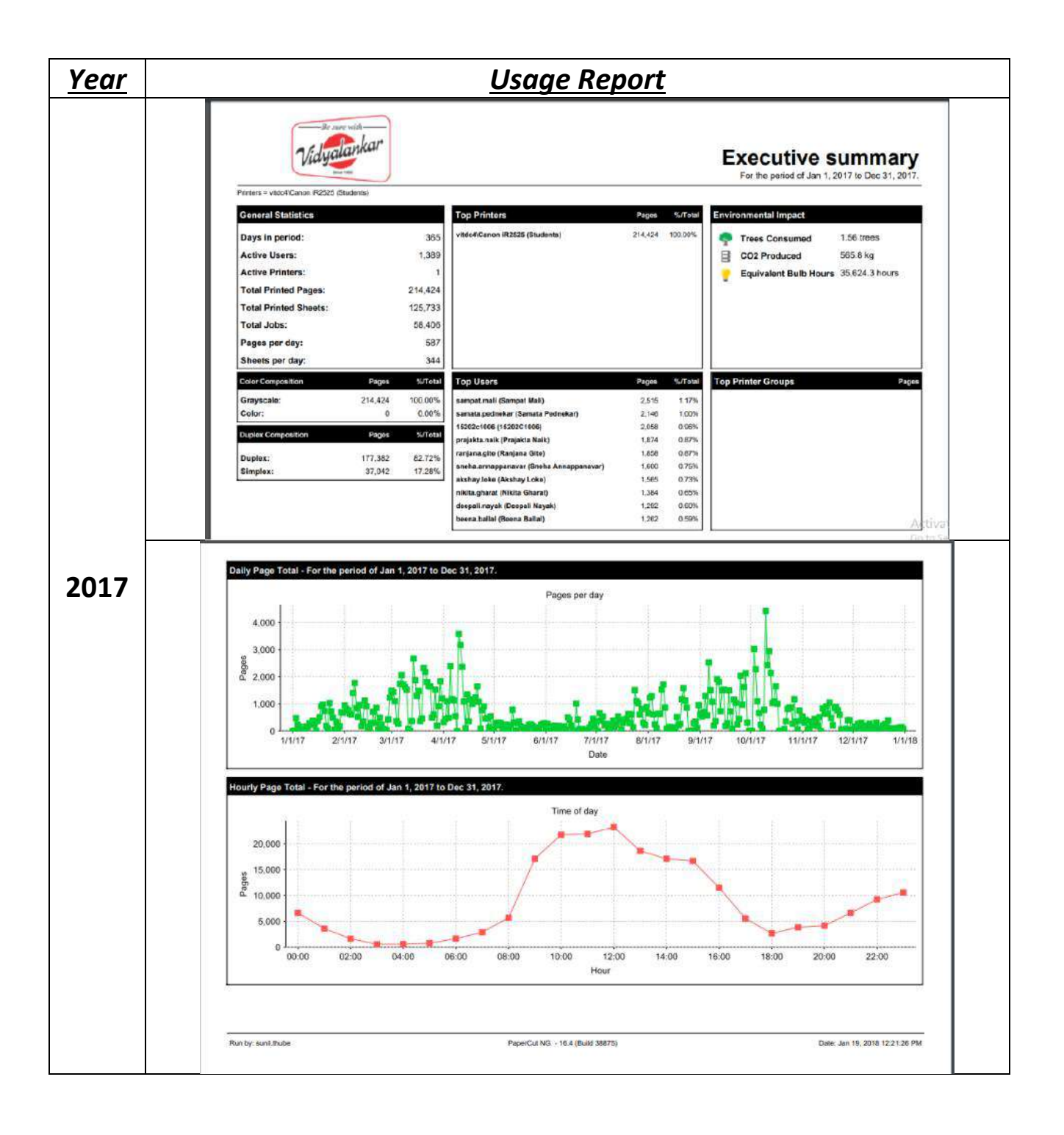

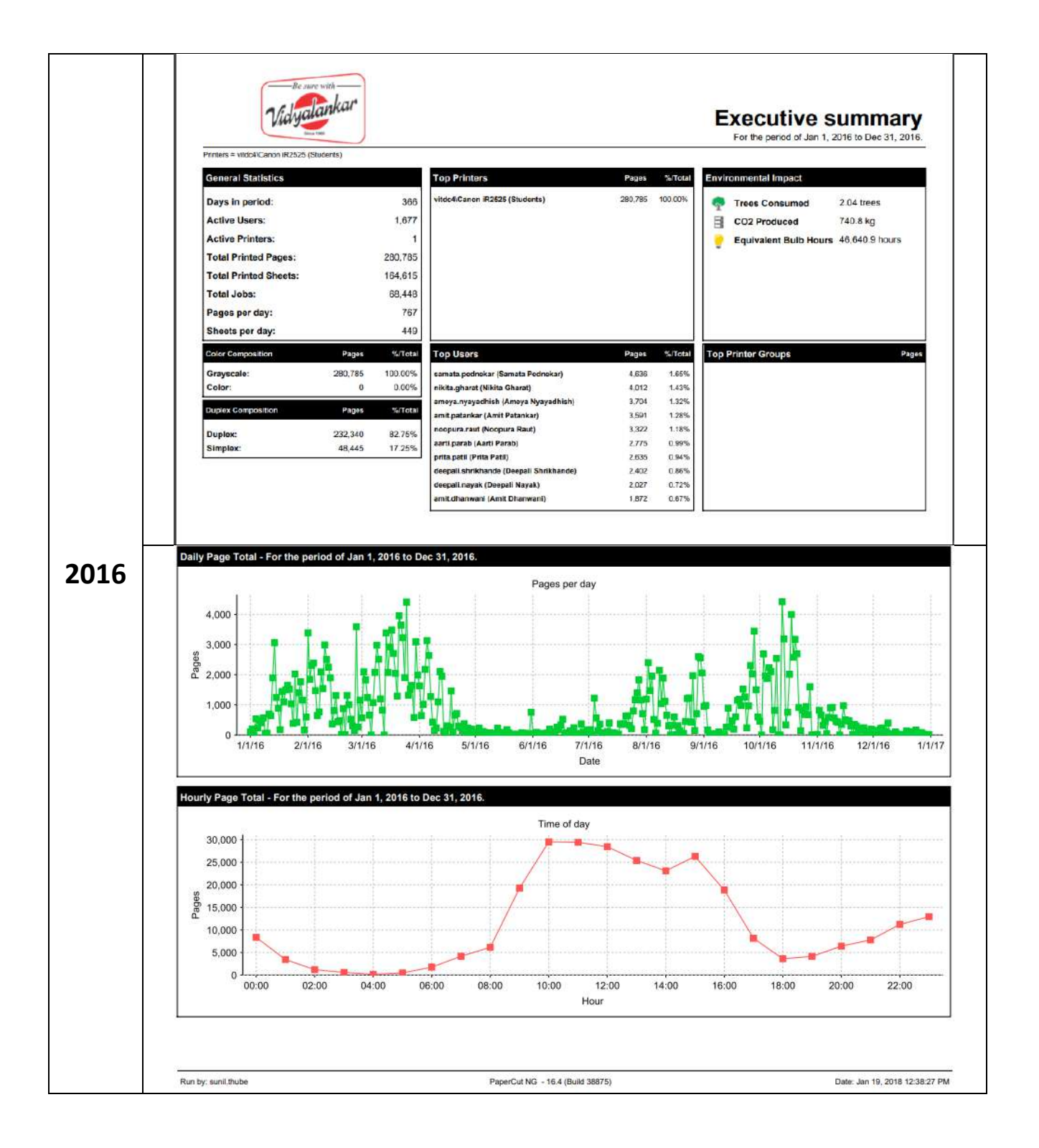

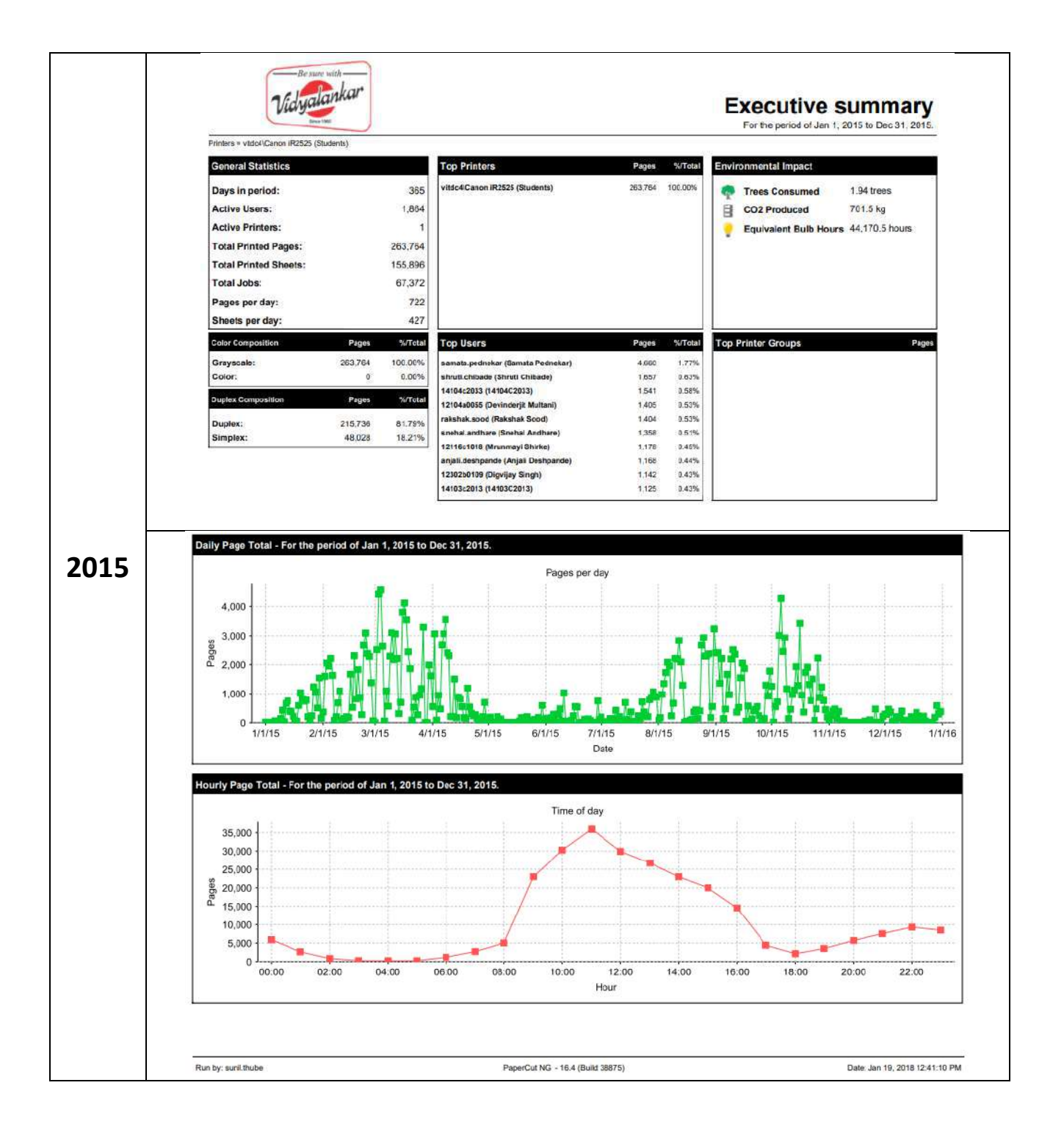

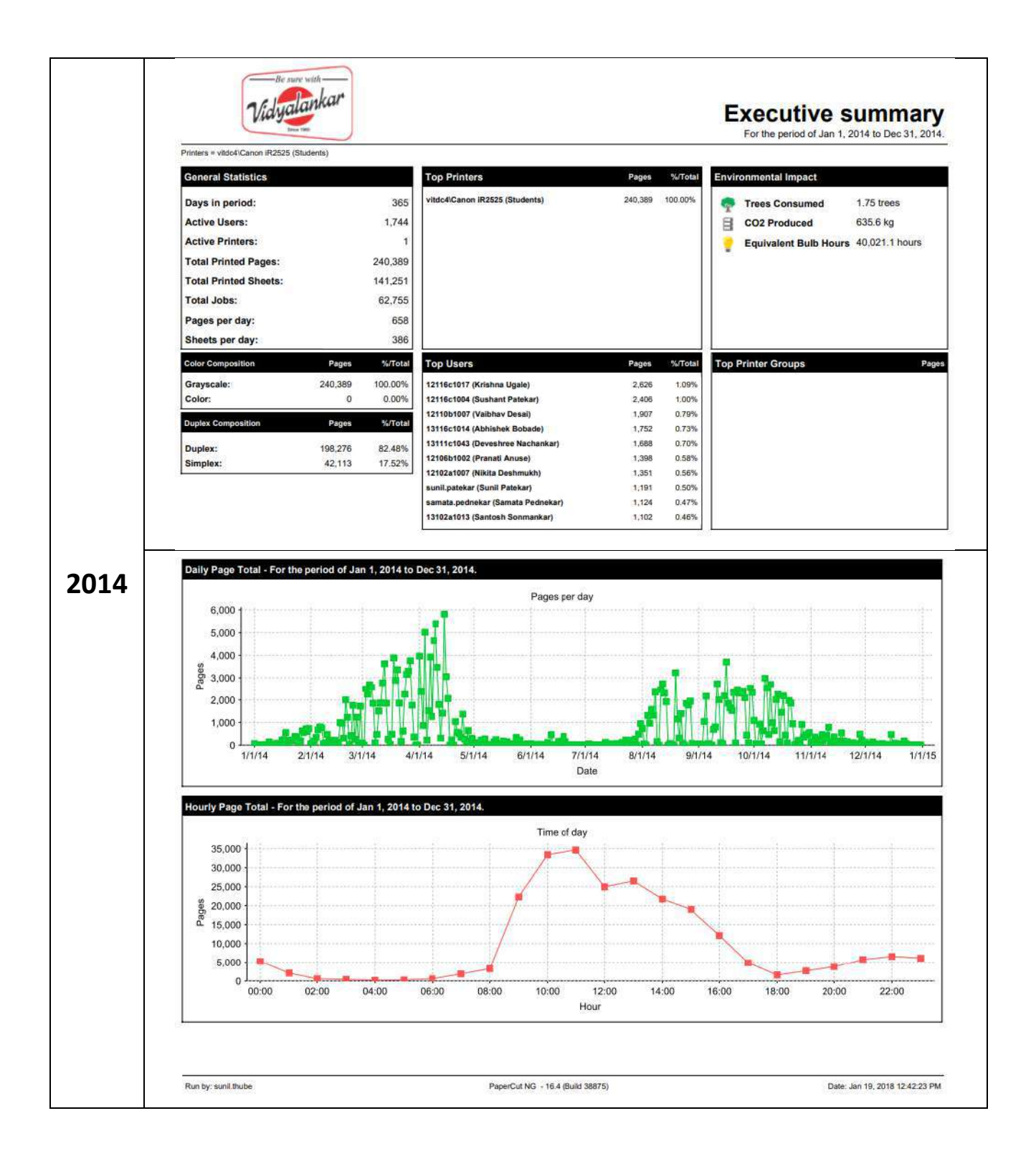

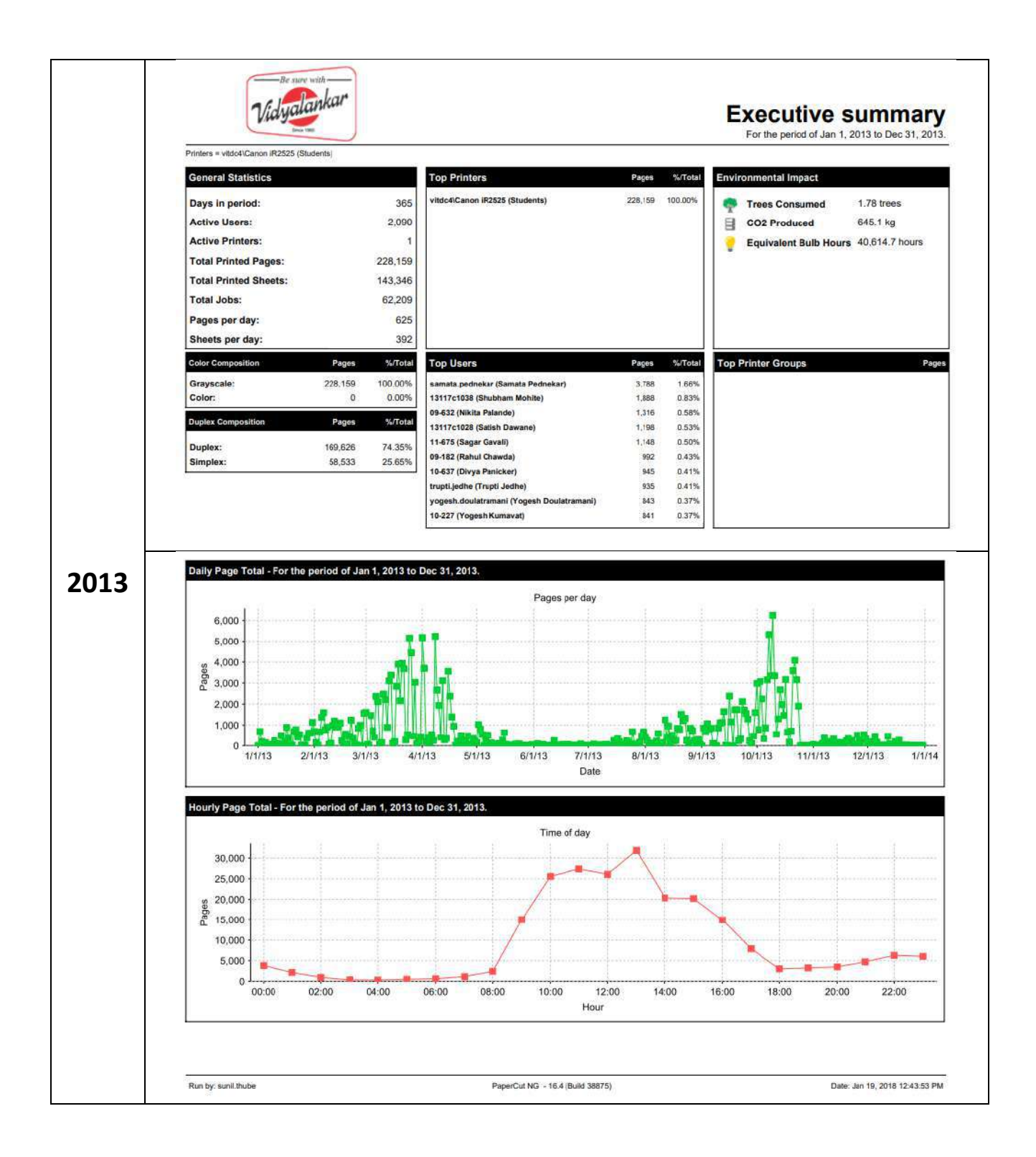

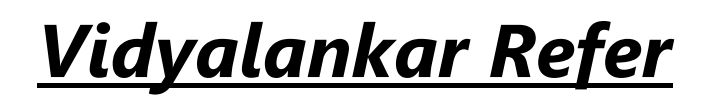

# <u>vRefer</u>

### For Faculty - V-Refer Upload

Every faculty teaching the course will follow the hierarchy as per the department and semester for uploading the contents:

Index

of/VIT/V\_Refer(E\_Resorces\_Repository)/Department/Semester/Subject/Year/Faculty\_Nam e

Eg:

| az - Sion in to Office 265. UIT Site under   | mainten: G Google 🔯 Mail, Benzinal, Ou | Philosophi ENDOLANSE Philosophi | twork Authantics Ph. AICTE | T (D) History (P) An Ove | nieu on Ieu:  |
|----------------------------------------------|----------------------------------------|---------------------------------|----------------------------|--------------------------|---------------|
| ps and sign in the onice sets VII site under | maniera O Obgre 🔐 Man - Principal - Ou | D opened cuspterbar D we        | mark entretions [] encire- | a cy nowy is an ove      | TYPEW ON BITS |
| or of AUTA Defe                              | T Desenvers Danes                      | to any /INET/S                  | WCOA!                      | 017 10/4 44              | Wheel         |
| ex of /v11/v_Kele                            | r(E_Kesources_Kepos                    | story)/INF 1/5                  | emiv/COA/                  | 2017-18/Ajiu             | kumar Knaci   |
| rent directory]                              |                                        |                                 |                            |                          |               |
| tem uncereity]                               |                                        |                                 |                            |                          |               |
| Name Size                                    | Date Modified                          |                                 |                            |                          |               |
| (P/                                          | 10/01/2018, 17:46:00                   |                                 |                            |                          |               |
| signments/                                   | 10/01/2018, 17:47:00                   |                                 |                            |                          |               |
| ook/                                         | 10/01/2018, 17:47:00                   |                                 |                            |                          |               |
| Papers_Question Bank_Solution/               | 10/01/2018, 17:47:00                   |                                 |                            |                          |               |
| b Manual                                     | 10/01/2018, 17:47:00                   |                                 |                            |                          |               |
| tes/                                         | 10/01/2018, 17:47:00                   |                                 |                            |                          |               |
| cra                                          | 10/01/2018, 17:47:00                   |                                 |                            |                          |               |
| iversity paper solution/                     | 10/01/2018, 17:47:00                   |                                 |                            |                          |               |
|                                              |                                        |                                 |                            |                          |               |

Each faculty teaching the course should have following folder for upload. All the folders must be created and populated.

- 1) Academic Administration Plan (AAP)
- 2) Assignments
- 3) E-books
- 4) IA Papers, Question Bank, Solutions
- 5) Lab Manual
- 6) Notes

- 7) Others
- 8) University Paper Solutions
- 9) Knowledge Map
- 10) Presentations
- 11) Beyond Syllabus Activities (BSA)

### **Steps for Login:**

Step 1: Go to My Computer and type "ftp://172.16.1.4/VIT" in the address bar.

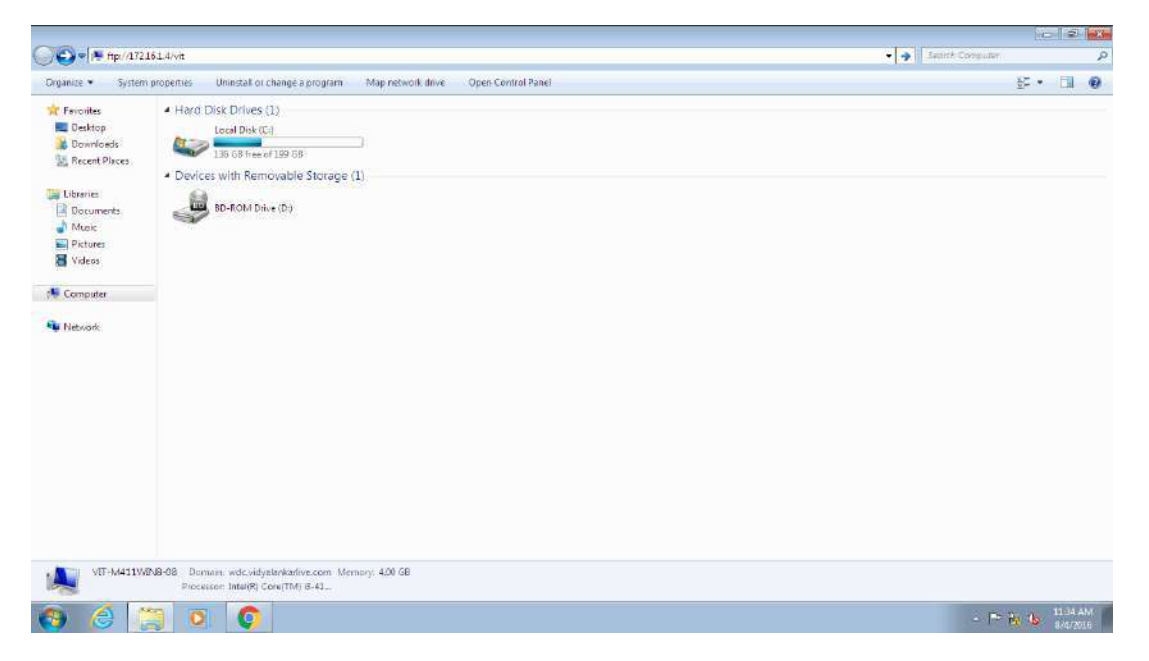

Step2: After opening Vrefer right click on current window and click on Login As..

| 💽 🗣 🕌 🖡 The Internet 🖡 172.16.1.4 🖡 vit 🖡                                                                                                    |                                                                          | - 4+ Search wit |
|----------------------------------------------------------------------------------------------------|--------------------------------------------------------------------------|-----------------|
| ganize 🕈                                                                                                    |                                                                          |                 |
| ★ Feronites<br>■ Desitopp<br>> Doowneads<br>■ Recent Places<br>■ Ubtravies<br>> Documents<br>→ Music<br>■ File folder<br>> Documents<br>→ Music<br>■ Visitones<br>■ Visitones | epository)<br>View +<br>Soc by +<br>Group by +<br>Before                 |                 |
| E Computer                                                                                                    | Paste<br>Paste<br>Udido Délete Ctrl-2<br>Login As<br>New P<br>Proporties |                 |
| 1.iten                                                                                                    |                                                                          |                 |

Step 3: Enter user name and password then click on <u>Log On</u>. Username: **staff** Password: **refer@1234** 

| Organize 💌                                                                                                    |                                                                                                    |                          | 85 + 6 |
|----------------------------------------------------------------------------------------------------|----------------------------------------------------------------------------------------------------|--------------------------|--------|
| Fevorites     Desitep     Downloads     Downloads     Recent Places     Downloads     Downloads     Decuments     Micolc     Documents     Videos     Pictures     Videos     Pictures     Network     Network | V. Refer E. Resources, Repository)<br>File folder<br>To log on to the FIP server, bue a<br>FIP server: 172, 16, 1, 4<br>Lear name: staff<br>Passinger<br>After you log on, you can add this as<br>server. To protect the security of version pass<br>server. To protect the security of you | user name and personant. |        |
| 1 item                                                                                                    |                                                                                                    |                          |        |

Step 4: As per your Branch and Subject kindly upload the contents in respective folders.

| Ca 🔹 🖡 🕨 TheInte                                                                                                    | met + 1721614 + vit + V Referif | Resources Repository) .             |                                 | •   ++    So   | inter V Refer El Ressures Romation de |
|----------------------------------------------------------------------------------------------------|---------------------------------|-------------------------------------|---------------------------------|----------------|---------------------------------------|
| Organize +                                                                                                    |                                 |                                     |                                 |                | j:• 0                                 |
| Forwrite      Desitop      Downkads      Pecent Places      Decuments      Music      Computer      Netwerk      Network      Network      21 terms | File folder<br>File folder      | CUPH<br>Feetular<br>INT<br>Feetular | File kalae<br>AMS<br>File kalae | Enc<br>Refeder |                                       |
|                                                                                                    |                                 | ·                                   |                                 |                | 1205 PM                               |

### For Student - V-Refer Access

Students can view the contents anywhere on the campus at present by using the browser with the following address: <u>ftp://172.16.1.4/VIT</u>

This can be extended for internet access by using a public IP address.

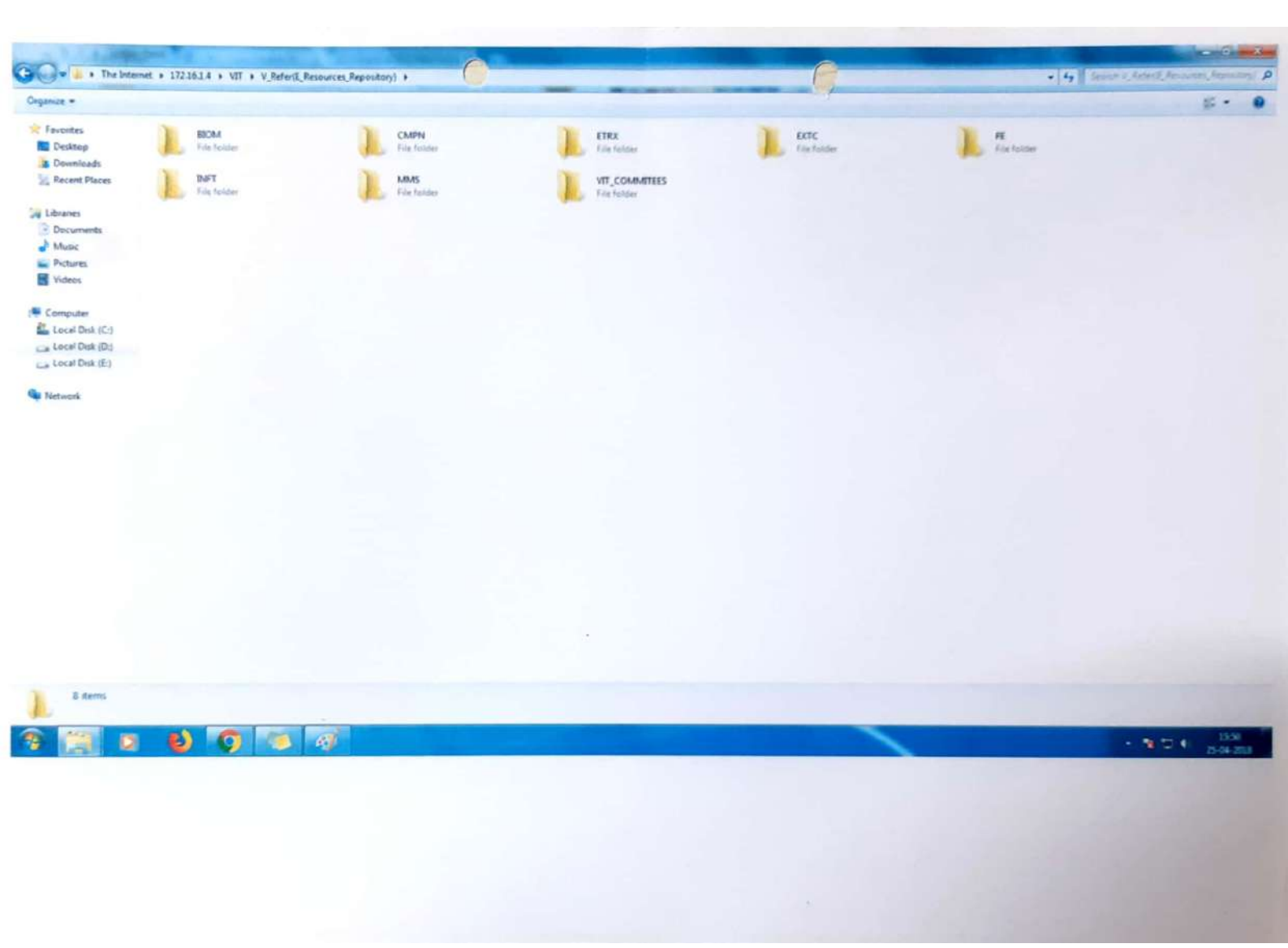

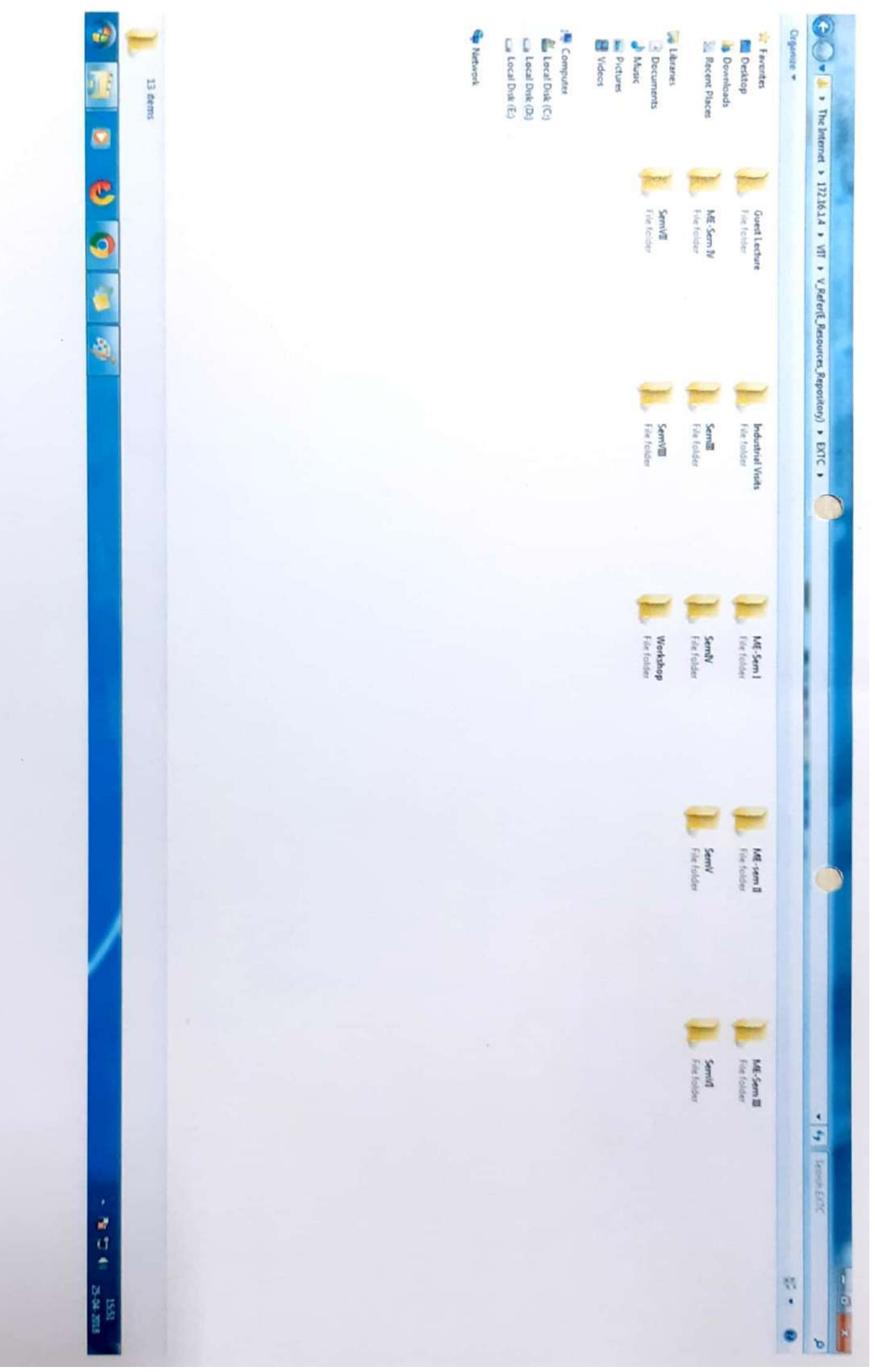

Scanned by CamScanner

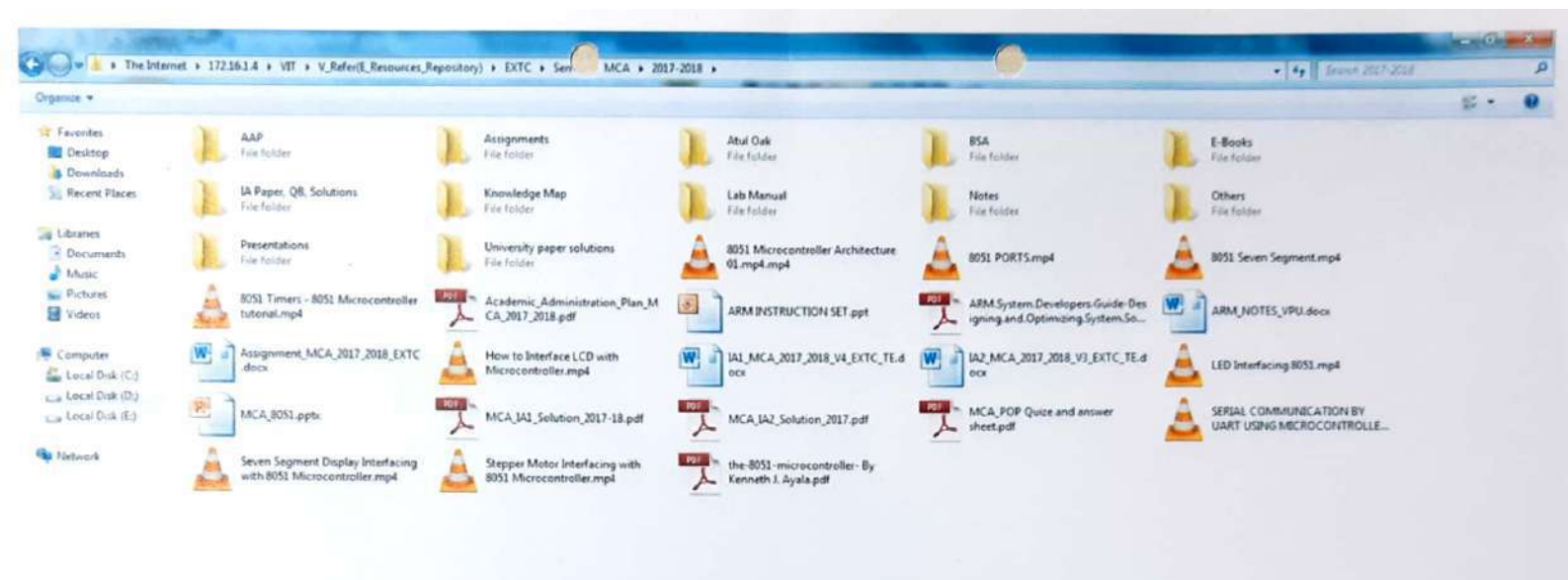

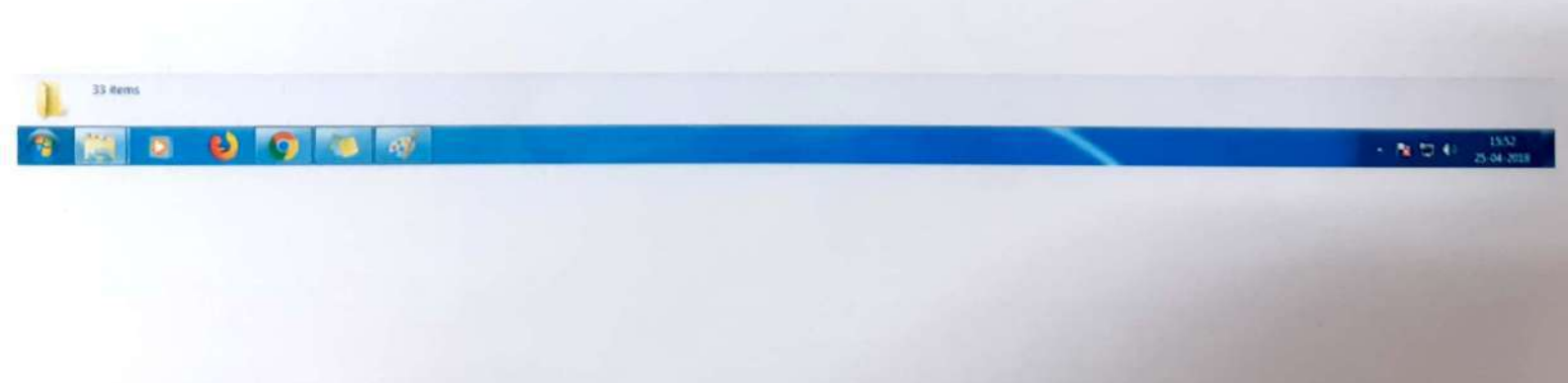

Scanned by CamScanner

# <u>Vidyalankar Tutorials</u>

# <u>v!Tutorials</u>

| Tutorial                   |                                                                                                    |                                                                                                    |                         |      | Vidyalankar Ir      | stitute of Technol                                                |
|----------------------------|----------------------------------------------------------------------------------------------------|----------------------------------------------------------------------------------------------------|-------------------------|------|---------------------|-------------------------------------------------------------------|
|                            |                                                                                                    |                                                                                                    |                         |      |                     |                                                                   |
|                            |                                                                                                    |                                                                                                    |                         |      |                     |                                                                   |
|                            | [ Main Menu ]                                                                                                    |                                                                                                    |                         |      |                     |                                                                   |
|                            |                                                                                                    |                                                                                                    |                         |      |                     |                                                                   |
|                            |                                                                                                    |                                                                                                    | Branch Master           |      |                     |                                                                   |
|                            |                                                                                                    |                                                                                                    | Subject Meeter          |      |                     |                                                                   |
|                            |                                                                                                    |                                                                                                    | Subject Master          |      |                     |                                                                   |
|                            |                                                                                                    |                                                                                                    | Topic Master            |      |                     |                                                                   |
|                            |                                                                                                    | Q                                                                                                    | uestion Bank Generation |      |                     |                                                                   |
|                            |                                                                                                    |                                                                                                    | Tutorials Generation    |      |                     |                                                                   |
|                            |                                                                                                    |                                                                                                    | Fvit                    |      |                     |                                                                   |
|                            |                                                                                                    |                                                                                                    | L <u>A</u> it           |      |                     |                                                                   |
|                            |                                                                                                    |                                                                                                    |                         |      |                     |                                                                   |
|                            |                                                                                                    |                                                                                                    |                         |      |                     |                                                                   |
|                            |                                                                                                    |                                                                                                    |                         |      |                     |                                                                   |
|                            |                                                                                                    |                                                                                                    |                         |      |                     |                                                                   |
|                            | 5-10-0-                                                                                                    |                                                                                                    |                         |      |                     | 8:45 PM                                                           |
| O Ask me an                | lything                                                                                                    | 4 0 2 .                                                                                                    |                         |      | ^                   | 13:45 PM<br>14/3/2018                                             |
| O Ask me an                | nything                                                                                                    | 1 0 2 5                                                                                                    | _                       |      | Vidyalankar in      | 문 네 3:45 PM<br>4/3/2018<br>stitute of Technolo                    |
| O Ask me an     V!Tutorial | lything                                                                                                    | 1 🛛 🤮 📑 🖷                                                                                                    | _                       |      | ∧<br>Vidyalankar In | 토itute of Technolo                                                |
| Ask me an                  | ything                                                                                                    | 1 0 2                                                                                                    | _                       |      | ∧<br>Vidyalankar In | 딸 에 <sup>345 PM</sup> 토<br>4/3/2018 토<br>stitute of Technolo      |
| Ask me an<br>//Tutorial    | lything                                                                                                    |                                                                                                    | _                       |      | ∧<br>Vidyalankar In | 말고 아 345 PM 토<br>4/3/2018 토                                       |
| Ask me an<br>/!Tutorial    | yything                                                                                                    | 8 🖙 🤮 📑 🐚                                                                                                    |                         |      | ∧<br>Vidyalankar In | 말 41 345 PM 토                                                     |
| Ask me ar                  | nything                                                                                                    |                                                                                                    |                         |      | ∧<br>Vidyalankar In | 면 q ¥45 PM E                                                      |
| VITutorial                 | nything<br>I Select Branch. S                                                                                                    | emester & Division 1                                                                                                    |                         |      | ∧<br>Vidyalankar In | 19 대 345 PM 토                                                     |
| VITutorial                 | lything<br>I Select Branch. S<br>Branch :                                                                                                    | emester & Division 1                                                                                                    |                         |      | ∧<br>Vidyalankar In | 19 대 345 PM 토                                                     |
| VITutorial                 | Institution<br>I Select Branch, S<br>Branch :<br>BTOM BTO<br>CMPN COM                                                                                         | emester & Division 1                                                                                                    |                         |      | ∧<br>Vidyalankar In | 19 대 345 PM 토                                                     |
| VITutorial                 | rything<br><b>F Select Branch. S</b><br><b>Branch :</b><br><b>BTOM BTC</b><br><b>CHPN COM</b><br><b>BTRX ELLE</b><br><b>CHPN COM</b>                          | emester & Division 1                                                                                                    |                         |      | ∧<br>Vidyalankar in | ₩ dv 345PM<br>4/3/2018                                            |
| Ask me ar  VITutorial      | rything<br>F Select Branch. S<br>Branch :<br>BTOM BTO<br>STRX ELLE<br>EXTC ELLE<br>TNFT INF                                                                   | emester & Division 1<br>-MEDICAL<br>EUTRER REMOG.<br>CTRONICS<br>CTRONICS<br>CTRONICS<br>AND TELE.<br>ORMATION TECHNOLOGY                       |                         |      | ∧<br>Vidyalankar In | পু বুগ <mark>3459M ছা<br/>4/8/2018<br/>stitute of Technolo</mark> |
| VITutorial                 | Instance<br>I Select Branch, S<br>Branch :<br>BTOM COMPN<br>COMPN<br>COMPN<br>COMPN<br>TRY<br>TEST TES                                                        | emester & Division 1                                                                                                    |                         |      | ∧<br>Vidyalankar In | 19 4 345 PM 토                                                     |
| VITutorial                 | I Select Branch. S<br>Branch :<br>BTOM BTO<br>CMPN COM<br>EXTC ELE<br>EXTC ELE<br>TNFT INF<br>TEST TES<br>Semester : 3                                        | emester & Division 1<br>-MEDICAL<br>PUTER ENGC.<br>COTRONICS AND TELE.<br>ORNATION TECHNOLOGY<br>T                                              |                         |      | ∧<br>Vidyalankar In | 말 40 345 PM<br>4/3/2018<br>stitute of Technolo                    |
| VI Tutorial                | Tything<br>I Select Branch, S<br>Branch :<br>BICM GOV<br>ETRX ELLE<br>ETRX ELLE<br>ETRX ELLE<br>TNFT INF<br>TEST TES<br>Semester : 3<br>Division :            | emester & Division 1MEDICAL PUTER ENG. CTRONICS CTRONICS CTRONICS CTRONICS T                                                                    |                         |      | ∧<br>Vidyalankar In | 9 4 345 PM<br>4/3/2018<br>stitute of Technolo                     |
| VITutorial                 | Nything<br>Select Branch, S<br>Branch :<br>Brow BTO<br>CMPN COM<br>STRX ELL<br>RXTC ELL<br>RXTC ELL<br>RXTC ELL<br>STRY ELS<br>Semester : S<br>Division :     | emester & Division 1 -MEDICAL PUTER ENGC. CTRONICS CTRONICS AND TELE. ORMATION TECHNOLOGY T Proceed                                             |                         | Back | ∧<br>Vidyalankar In | 9 40 345 PM<br>A/3/2018<br>stitute of Technolo                    |
| O Ask me ar  V!Tutorial    | Nything<br>Select Branch. S<br>Branch :<br>BTOM BTO<br>STRX ELE<br>RXTC ELE<br>RXTC ELE<br>INFT INF<br>TEST TES<br>Semester : S<br>Division :                 | emester & Division 1                                                                                                    |                         | Back | ✓                   | 9 40 345 PM<br>A/3/2018                                           |
| Ask me ar      V!Tutorial  | Nything<br>Select Branch. S<br>Branch :<br>BTOM BTO<br>STRX ELLE<br>RXTC ELLE<br>RXTC ELLE<br>RXTC ELLE<br>RXTC ELLE<br>STRY ELLE<br>Semester :<br>Division : | emester & Division 1                                                                                                    |                         | Back | ✓                   | 9 40 345 PM<br>4/3/2018<br>stitute of Technolo                    |
| Ask me ar      V!Tutorial  | Nything<br>Select Branch. S<br>Branch :<br>Branch :<br>Draw BIO<br>CMPN COM<br>PTRX ELLE<br>RATC ELLE<br>RATC ELLE<br>RATC ELLE<br>Semester :<br>Division :   | emester & Division 1                                                                                                    |                         | Back | Vidyalankar in      | 19 4 345 PM<br>A/3/2018                                           |
| Ask me ar      V!Tutorial  | Nything<br>I Select Branch, S<br>Branch :<br>BICM GON<br>ETRX ELLE<br>ETRX ELLE<br>TNFT INF<br>TEST TES<br>Semester :<br>Division :                           | emester & Division 1<br>-MEDICAL<br>PUTER ENG.<br>CTRONICS<br>CTRONICS<br>CTRONICS<br>CTRONICS<br>CTRONICS<br>MATION TECHNOLOGY<br>T<br>Proceed |                         | Back | Vidyalankar In      | 19 4 345 PM<br>A/3/2018                                           |
| Ask me ar      V!Tutorial  | Nything<br>I Select Branch, S<br>Branch :<br>BICM GOV<br>STRX ELE<br>RTRY ELE<br>RTRY ELE<br>TNFT INF<br>TEST TES<br>Semester : 3<br>Division :               | emester & Division 1  -MEDICAL PUTER BMGG. CTRONICS CTRONICS CTRONICS CTRONICS PUTER SMG PUTER                                                  |                         | Back | Vidyalankar In      | 9 de 345 PM €                                                     |

| 2 | 7 | 7 | 100 | El Vie | (finky  |
|---|---|---|-----|--------|---------|
| 1 | L | L |     |        | 341.17  |
| 1 | L | L | 1   | 1ec    | interno |
|   |   |   |     |        |         |

( )

0

## VIT Incubation Centre Project : vTutorial

| Name of the<br>Project:   | vTutorial                                                                                                    |
|---------------------------|----------------------------------------------------------------------------------------------------|
| Year:                     | 2013-14                                                                                                    |
| Duration of<br>Project:   | 1 year                                                                                                    |
| Funds Provided:           |                                                                                                    |
| Funding agency:           | Vidyalankar Dnyanpeeth Trust                                                                                                    |
| Project Co-<br>ordinator: | Prof.Devendra Pandit<br>Assistant Professor<br>Computer Engineering Department                                                                                                    |
| Team Members:             |                                                                                                    |
| Objective:                | To design computer based unique tutorial for Applied<br>Mathematics.                                                                                                    |
| Abstract:                 | vTutorial is a Mathematical software package initiated by Hon.<br>Director Milind Tadvalkar in the year 2013 and executed by<br>Prof.Devendra Pandit which generates unique tutorial of Applied<br>Mathematics-I,II,III,IV for all the branches i.e Electronics<br>Engineering, Electronics and Telecom Engineering, Computer<br>Engineering, Information Technology Engineering and Biomedical<br>Engineering.                     |
| About the                 | Salient Features:                                                                                                    |
| Project:                  | <ol> <li>Generates unique Tutorial for each and every student.</li> <li>Contains more than 1800 Questions on different topics and<br/>database which is updated regularly.</li> <li>Generates questions based on difficulty level.</li> <li>Software is installed in standalone computer which is kept in<br/>the Mathematics department.</li> <li>Questions are randomly generated and no two papers are<br/>identical.</li> </ol> |
|                           | <ul><li>6) Printouts of the tutorial are given to the students at the time of tutorial and faculty gets it solved from the students.</li><li>7) Corrections of the tutorial are done in front of students and their mistakes are pointed out and get corrected from them.</li></ul>                                                                                                    |
| Present                   | The V Tutorials is used by the Applied Mathematics Teachers and                                                                                                    |
| Status/Usage rate         | students of Sem 1, Sem 2, Sem 3, and Sem 4 students of all the branches. The screenshots of the same are attached herewith:                                                                                                    |

### VIT Voyazekar Institute rif Technology

C

0

### VIT Incubation Centre Project : vAttendance

| Name of the<br>Project:   | vAttendance                                                                                                    |
|---------------------------|----------------------------------------------------------------------------------------------------|
| Year:                     | 2016-17                                                                                                    |
| Duration of<br>Project:   | 1 year                                                                                                    |
| Funds Provided:           | Rs.15475/-                                                                                                    |
| Funding agency:           | Vidyalankar Dnyanpeeth Trust                                                                                                    |
| Project Co-<br>ordinator: | Prof.Devendra Pandit<br>Assisstant Professor<br>Dept. of Computer Engineering                                                                                                    |
| Objective:                | The project aims at designing a student attendance system which could<br>effectively manage attendance of students in the institute. The objective<br>of the project is to design a better attendance management system for<br>students so that records can be maintained with ease and accuracy. This<br>would save the valuable time of the students as well as teachers by<br>removing all the hassles of roll calling.                                                                                                    |
| Abstract:                 | This project uses a biometric concept to facilitate the attendance system<br>in the institutes. It uses the most reliable way of uniquely identifying<br>students through fingerprint reading. Such type of application is very<br>useful for daily attendance in various subjects. Through this application<br>we can keep a systematic track of student's attendance and also generate<br>the consolidate attendance                                                                                                    |
| About the Project:        | The project requires a fingerprint reader for finger detection. Every<br>student can register their attendance through finger detection. The<br>fingerprint of the student is compared with the one stored in database<br>and if it matches then attendance is marked for that particular student.<br>The system also generates a brief report of attendance from the<br>database according to subject-wise or date-wise as required. A defaulter<br>list can be generated through the system. Admin has the option to take a<br>print of the reports and defaulter list can be generated.                          |
|                           | <ol> <li>The steps of using the Tab is as mentioned below:         <ol> <li>Teachers are first required to login with their fingerprint which has been pre registered.</li> <li>Session time is required to be added as per the timetable.</li> <li>Details of Branch, year, subject and division to be selected.</li> <li>Lecture name/ Tutorial/ Practical and time duration (1hour/ 2 hours) to be selected.</li> <li>Start time appears on the tab screen (Eg: 9 am, 10am, 11.15 am, 12.15 am, 1.45 pm and so on)</li> <li>If required Comments can be added, under the 'Comments' field</li> </ol> </li> </ol> |

Scanned by CamScanner

| IT Visitale<br>Instate of<br>Technology |                                                                                                    | VII<br>Pi                                                                                                    | T Incubation Ce<br>roject : vAttenda                                                                                     |
|-----------------------------------------|----------------------------------------------------------------------------------------------------|----------------------------------------------------------------------------------------------------|----------------------------------------------------------------------------------------------------|
|                                         | <ol> <li>Once the class list appears students for marking the finger module on the tab.</li> <li>At the end, the teacher is impression on end the sess</li> <li>Total count of students provint.</li> </ol>                                                                                                    | rs, the tab can<br>ir attendance t<br>again required<br>ion.<br>resent for the se                                                    | be passed on to the<br>through the attached<br>I to put his/her finger<br>ession appears at this                         |
| Hardware :                              | There are 2 types of Tabs used in the 1. Micromax Tab of Rs.3575/- and 12. iBall Tab of Rs.4500/- and Finger                                                                                                    | he project.<br>Fingerprint modu<br>print module of l                                                                                 | ule of Rs.3700/-<br>Rs. 3700/-                                                                                           |
| Procent Statur                          | It is used for recording and maint                                                                                                    | nining the otton                                                                                                    | dance of corond upor                                                                                                    |
| Present Status/<br>Usage Rate:          | It is used for recording and maint<br>and third year students across<br>Technology, Computer Engineerin<br>and Telecommunication engineerin<br>number of Tabs currently availab<br>below:                                                                                                    | aining the attend<br>the department<br>g, Electronics en<br>ng and Biomedi<br>ole in the institu                                     | dance of second year<br>ents of Information<br>ogineering, Electronics<br>lical engineering. The<br>tute is as mentioned |
| Present Status/<br>Usage Rate:          | It is used for recording and maint<br>and third year students across<br>Technology, Computer Engineering<br>and Telecommunication engineering<br>number of Tabs currently available<br>below:<br>Department                                                                                                    | aining the attend<br>the department<br>g, Electronics en<br>ing and Biomedi<br>ole in the institu<br>Number of<br>Tabs               | dance of second year<br>ents of Information<br>ogineering, Electronics<br>lical engineering. The<br>tute is as mentioned |
| Present Status/<br>Usage Rate:          | It is used for recording and maint<br>and third year students across<br>Technology, Computer Engineerin<br>and Telecommunication engineerin<br>number of Tabs currently availab<br>below:<br>Department<br>Information Technology                                                                                                    | aining the attend<br>the department<br>g, Electronics en<br>ng and Biomedi<br>ole in the institu-<br>Number of<br>Tabs<br>05         | dance of second year<br>ents of Information<br>ogineering, Electronics<br>lical engineering. The<br>tute is as mentioned |
| Present Status/<br>Usage Rate:          | It is used for recording and maint<br>and third year students across<br>Technology, Computer Engineering<br>and Telecommunication engineering<br>number of Tabs currently availab<br>below:<br>Department<br>Information Technology<br>Computer Engineering                                                                                                    | aining the attend<br>the department<br>g, Electronics en<br>ing and Biomedi<br>ole in the institu<br>Number of<br>Tabs<br>05         | dance of second year<br>ents of Information<br>ogineering, Electronics<br>lical engineering. The<br>tute is as mentioned |
| Present Status/<br>Usage Rate:          | It is used for recording and maint<br>and third year students across<br>Technology, Computer Engineerin<br>and Telecommunication engineerin<br>number of Tabs currently availab<br>below:<br>Department<br>Information Technology<br>Computer Engineering<br>Electronics Emgineering                                                                                 | aining the attend<br>the departme<br>g, Electronics en<br>ng and Biomedi<br>ole in the institu<br>Number of<br>Tabs<br>05            | dance of second year<br>ents of Information<br>ogineering, Electronics<br>lical engineering. The<br>tute is as mentioned |
| Present Status/<br>Usage Rate:          | It is used for recording and maint<br>and third year students across<br>Technology, Computer Engineering<br>and Telecommunication engineering<br>number of Tabs currently availab<br>below:<br>Department<br>Information Technology<br>Computer Engineering<br>Electronics Emgineering<br>Electronics and                                                            | aining the attend<br>s the department<br>g, Electronics en<br>ing and Biomedi<br>ole in the institu<br>Number of<br>Tabs<br>05<br>04 | dance of second year<br>ents of Information<br>ogineering, Electronics<br>lical engineering. The<br>tute is as mentioned |
| Present Status/<br>Usage Rate:          | It is used for recording and maint<br>and third year students across<br>Technology, Computer Engineerin<br>and Telecommunication engineerin<br>number of Tabs currently availab<br>below:<br>Department<br>Information Technology<br>Computer Engineering<br>Electronics Emgineering<br>Electronics and<br>Telecommunication Engineering                             | aining the attend<br>s the departme<br>g, Electronics en<br>ng and Biomedi<br>ole in the institu<br>Number of<br>Tabs<br>05<br>04    | dance of second year<br>ents of Information<br>ogineering, Electronics<br>lical engineering. The<br>tute is as mentioned |
| Present Status/<br>Usage Rate:          | It is used for recording and maint<br>and third year students across<br>Technology, Computer Engineering<br>and Telecommunication engineering<br>number of Tabs currently availab<br>below:<br>Department<br>Information Technology<br>Computer Engineering<br>Electronics Emgineering<br>Electronics and<br>Telecommunication Engineering<br>Biomedical Engineering | aining the attend<br>s the departme<br>g, Electronics en<br>ng and Biomedi<br>ole in the institu<br>Number of<br>Tabs<br>05<br>04    | dance of second year<br>ents of Information<br>ogineering, Electronics<br>lical engineering. The<br>tute is as mentioned |

| Tutorial Configuration ]                                                                                                    |                                                                                                    |                                                                          |                                                                                                    |                                    |                                                                                                    |                           |                                       |                                                    |
|----------------------------------------------------------------------------------------------------|----------------------------------------------------------------------------------------------------|--------------------------------------------------------------------------|----------------------------------------------------------------------------------------------------|------------------------------------|----------------------------------------------------------------------------------------------------|---------------------------|---------------------------------------|----------------------------------------------------|
| Branch : CMPN - COMPUTE<br>Semester : 3                                                                                                    | ER ENGG.                                                                                                    |                                                                          |                                                                                                    |                                    |                                                                                                    |                           |                                       |                                                    |
| Subject : AM-3 · APPLIED M                                                                                                    | ATHS-3                                                                                                    |                                                                          |                                                                                                    |                                    |                                                                                                    |                           |                                       |                                                    |
| Division : 2                                                                                                    |                                                                                                    |                                                                          |                                                                                                    |                                    |                                                                                                    |                           |                                       |                                                    |
| No. Date Faculty                                                                                                    |                                                                                                    | L                                                                        | мн                                                                                                    |                                    |                                                                                                    | -                         |                                       |                                                    |
| 38 23/09/2014 NASIR /                                                                                                    | ANSART                                                                                                    | а                                                                        | 0 0                                                                                                    | 20 016                             |                                                                                                    |                           |                                       |                                                    |
| 27 20/10/2016 NASIR /                                                                                                    | UNSARI                                                                                                    | 3                                                                        | 0 0                                                                                                    | 20 015                             |                                                                                                    |                           |                                       |                                                    |
| 322 03/08/2017 PROF VI<br>334 09/08/2017 ATHANG                                                                                                    | JOSHI                                                                                                    | 3                                                                        | 0 0<br>0 0                                                                                                    | 20 014<br>1 010                    |                                                                                                    |                           |                                       |                                                    |
| Number: 1 38                                                                                                    | T                                                                                                    | opics :                                                                  | -                                                                                                    |                                    |                                                                                                    |                           |                                       |                                                    |
| Date : 23/05/2014                                                                                                    | A                                                                                                    | vailable Topics                                                          | -L                                                                                                    |                                    | A COMPLEX                                                                                                    | d Topics<br>VARIABLES - 3 |                                       |                                                    |
| Faculty : NASIR ANSARI                                                                                                    | F                                                                                                    | DURIER SERIES-                                                           | -2                                                                                                    |                                    |                                                                                                    |                           |                                       |                                                    |
| Low :                                                                                                    | r<br>L                                                                                                    | OURIER SERIES                                                            | -i<br>CRM-1                                                                                                    |                                    |                                                                                                    |                           |                                       |                                                    |
| Medium :                                                                                                    | 1                                                                                                    | APLACE TRASNSP<br>APLACE TRASNSP                                         | CRM-2<br>TRM-3                                                                                                    |                                    |                                                                                                    |                           |                                       |                                                    |
| High :                                                                                                    | L                                                                                                    | APLACE TRASNSF                                                           | TRM-4<br>ES - 1                                                                                                    |                                    |                                                                                                    |                           |                                       |                                                    |
| Copies : 20 Colique Quest                                                                                                    | ion in All Copies                                                                                                    | IMPLEX VARIABL                                                           | RS - 2                                                                                                    |                                    | ~                                                                                                    |                           |                                       |                                                    |
|                                                                                                    |                                                                                                    |                                                                          |                                                                                                    |                                    |                                                                                                    |                           |                                       |                                                    |
| View Tutorial                                                                                                    |                                                                                                    |                                                                          |                                                                                                    | -                                  |                                                                                                    | 1                         |                                       |                                                    |
|                                                                                                    |                                                                                                    |                                                                          |                                                                                                    |                                    | Constant and the second second s |                           |                                       |                                                    |
| Add                                                                                                    | Edit                                                                                                    | General                                                                  | te                                                                                                    | <u>C</u> a                         | ncel                                                                                                    | Delete                    | Bac                                   | K<br>3:47 PM                                       |
| Add O Ask me anything rial                                                                                                    |                                                                                                    | General                                                                  | e<br>Ø                                                                                                    | <u>C</u> a                         | ncel                                                                                                    | <u>D</u> elete            | Bac<br>수 명석<br>Vidyalankar Institu    | k<br>3:47 PM<br>4/3/2018<br>te of Tech             |
| Add<br>O Ask me anything<br>rial                                                                                                    | Edit<br>8 🗠 C                                                                                                    | <u>G</u> eneral                                                          | e<br>V                                                                                                    | <u>C</u> a                         | ncel                                                                                                    | <u>D</u> elete            | Bac<br>수 닫 석<br>Vidyalankar Institu   | K<br>3:47 PM<br>4/3/2018<br>te of Tech             |
| Add<br>O Ask me anything<br>rial                                                                                                    |                                                                                                    | General                                                                  | e<br>e                                                                                                    | <u>C</u> a                         | ncel                                                                                                    | Delete                    | Bac<br>수 문 석<br>Vidyalankar Institu   | K<br>3:47 PM<br>4/3/2018<br>Ite of Tech            |
| Add O Ask me anything rial utorial ]                                                                                                    | Edit<br>3 🖸 🤤 I                                                                                                    | General                                                                  | e e                                                                                                    | <u>C</u> a                         | ncel                                                                                                    | Delete                    | Bac<br>소 문 역<br>Vidyalankar Institu   | K<br>3-47 PM<br>4/3/2018<br>te of Tech             |
| Add<br>O Ask me anything<br>rial<br>'utorial ]<br>Branch : CMPN - COMPUTE                                                                                                    | Edit<br>8 🕞 🤤 🚺                                                                                                    | General                                                                  | ¢                                                                                                    | <u>C</u> a                         | ncel                                                                                                    | Delete                    | Bac<br>소문 역<br>Vidyalankar Institu    | K<br>347 PM<br>4/3/2018<br>te of Tech              |
| Add<br>O Ask me anything<br>rial<br>"utorial]<br>Branch : CMPN - COMPUTE<br>Semester : 3                                                                                                    | R ENGG.                                                                                                    | General                                                                  | te                                                                                                    | Ca                                 | ncel                                                                                                    | Delete                    | Bac<br>소 문 역<br>Vidyalankar Institu   | K<br>3-47 PM<br>4/3/2018<br>te of Tech             |
| Add<br>O Ask me anything<br>rial<br>"utorial]<br>Branch : CMPN - COMPUTE<br>Semester : 3<br>Subject : AM-3 - APPLIED MA                                                                                                    | R ENGG.                                                                                                    | General                                                                  |                                                                                                    | Ca                                 | ncel                                                                                                    | Delete                    | Bac<br>소문 역<br>Vidyalankar Institu    | K<br>3/47 PM<br>4/3/2018<br>te of Tech             |
| Add<br>Ask me anything<br>rial<br>Tutorial ]<br>Branch : CMPN - COMPUTE<br>Semester : 3<br>Subject : AM-3 - APPLIED M<br>Division : 2 Number                                                                                                    | RENGG.<br>THS-3<br>1 Date                                                                                                    | General                                                                  |                                                                                                    | Ca                                 | ncel                                                                                                    | Delete                    | Bac<br>소문 4<br>Vidyalankar Institu    | K<br>#347PM<br>4/3/2018<br>te of Tech              |
| Add<br>O Ask me anything:<br>rial<br>rutorial ]<br>Branch : CMPN - COMPUTE<br>Semester : 3<br>Subject : AM-3 - APPLIED M<br>Division : 2 Number<br>Faculty : [VASIR ANSAR]                                                                                                    | RENGG.<br>ATHS-3<br>: 1 Date                                                                                                    | General                                                                  |                                                                                                    | Ca                                 |                                                                                                    | Delete                    | Bac<br>소문 4<br>Vidyalankar Institu    | K<br>347.PM<br>4/3/2018<br>te of Tech              |
| Add<br>Ask me anything:<br>rial<br>Tutorial ]<br>Branch : CMPN - COMPUTE<br>Semester : 3<br>Subject : AM-3 - APPLIED M<br>Division : 2 Number<br>Faculty : MASIR ANSARI<br>Low : 2 Medium : 0                                                                                                    | Edit<br>C C C C<br>R ENGG.<br>ATHS-3<br>: 1 Date<br>High : 0                                                                                                    | General                                                                  |                                                                                                    | <u>C</u> a                         |                                                                                                    | Delete                    | Bac                                   | K<br>347 PM<br>4/3/2018<br>te of Tech              |
| Add<br>Ask me anything:<br>rial<br>utorial ]<br>Branch : CMPN - COMPUTE<br>Semester : 3<br>Subject : AM-3 - APPLIED M.<br>Division : 2 Number<br>Faculty : NASIF ANSARI<br>Low : 2 Medium : 0<br>[ Question Nonbers]                                                                                                    | RENGG.<br>The area of the area of the area o | Generat                                                                  |                                                                                                    | <u>C</u> a                         |                                                                                                    | Delete                    | Bac<br>수 문 4<br>Vidyalankar Institu   | K<br>3-47 PM<br>4/3/2018<br>te of Tech             |
| Add<br>O Ask me anything:<br>rial<br>utorial ]<br>Branch : CMPN - COMPUTE<br>Semester : 3<br>Subject : AM-3 - APPLIED M.<br>Division : 2 Number<br>Faculty : NASIR ANSARI<br>Low : 2 Medium : 0<br>I Question Numbers1<br>1 7 225 1                                                                                                    | Edit<br>IRENGG.<br>ATHS-3<br>: 1 Date<br>High : 0                                                                                                    | Generat                                                                  | te<br>ক                                                                                                    | <u>C</u> a                         |                                                                                                    | Delete                    | Bac<br>र स्ट 4<br>Vidyalankar Institu | K<br>≗47 PM<br>4/3/2018<br>te of Tech              |
| Add<br>Ask me anything:<br>rial<br>utorial ]<br>Branch : CMPN - COMPUTE<br>Semester : 3<br>Subject : AM-3 - APPLIED M.<br>Division : 2 Number<br>Faculty : NASIF ANSARI<br>Low : 2 Medium : 0<br>[ Question Reabers]<br>1 7 225 1 A<br>2 7 225 1 A                                                                                                    | Edit<br>C C C C C C C C C C C C C C C C C C C                                                                                                     | General                                                                  | te<br>ক                                                                                                    | <u>C</u> a                         |                                                                                                    | Delete                    | Bac<br>r स्व<br>Vidyalankar Institu   | K<br>≗47 PM<br><sup>3</sup> 4/3/2018<br>te of Tech |
| Add<br>Ask me anything:<br>rial<br>Putorial ]<br>Branch : CMPN - COMPUTE<br>Semester : 3<br>Subject : AM-3 - APPLIED M.<br>Division : 2 Number<br>Faculty : NASIR ANSARI<br>Low : 2 Medium : 0<br>[ Question Numbers]<br>1 7 225 1<br>2 7 255 1<br>2 7 255 1<br>2 7 255 1<br>2 7 265 1<br>3 7 216 1                                                                                                    | R ENGG.<br>ATHS-3<br>: 1 Date<br>High : 0                                                                                                    | Generat                                                                  | e<br>#                                                                                                    | <u>C</u> a                         |                                                                                                    | Delete                    | Bac<br>r स्व<br>Vidyalankar Institu   | K<br>≗4790M<br>⊶4/3/2018<br>te of Tech             |
| Add<br>Ask me anything:<br>rial<br>rutorial ]<br>Branch : CMPN - COMPUTE<br>Semester : 3<br>Subject : AM-3 - APPLIED M.<br>Division : 2 Number<br>Faculty : NASIF ANSARI<br>Low : 2 Medium : 0<br>[ Question Numbers]<br>1 7 225 1 A<br>7 225 1 A<br>7 7 25 1 A<br>7 7 25 1 A<br>7 7 25 1 A<br>7 7 25 1 A<br>7 7 217 1 A<br>3 7 217 1 A<br>3 7 217 1 A<br>4 7 221 1 A                                                                                                    | Edit<br>C C C C C C C C C C C C C C C C C C C                                                                                                     | <u>General</u>                                                           | a source and a source and a sou | <u>Ca</u>                          |                                                                                                    | Delete                    | Bac<br>r स्व<br>Vidyalankar Institu   | K<br>≗47 PM<br>⊶ 4/3/2018<br>te of Tech            |
| Add<br>Ask me anything:<br>rial<br>rial<br>Branch : CMPN - COMPUTE<br>Semester: 3<br>Subject : AM-3 - APPLIED M<br>Division : 2 Number<br>Faculty : [VASIR ANSAR]<br>Low : 2 Medium : 0<br>[ Question Numbers]<br>1 7 225 1 6<br>2 7 255 1 7<br>2 7 255 1 7<br>3 7 216 1 7<br>3 7 217 1 7<br>4 7 221 1 7<br>4 7 221 1 7<br>4 7 221 1 7<br>4 7 251 1 7<br>4 7 251 1 7<br>4 7 251 1 7<br>4 7 251 1 7<br>4 7 251 1 7<br>4 7 251 1 7<br>4 7 251 1 7<br>4 7 251 1 7<br>4 7 251 1 7<br>4 7 251 1 7<br>4 7 251 1 7<br>4 7 251 1 7<br>4 7 251 1 7<br>4 7 251 1 7<br>4 7 251 1 7<br>4 7 251 1 7<br>4 7 251 1 7<br>4 7 251 1 7<br>4 7 7 251 1 7<br>4 7 7 251 1 7<br>4 7 7 251 1 7<br>4 7 7 251 1 7<br>4 7 7 251 1 7<br>4 7 7 251 1 7<br>4 7 7 251 1 7<br>4 7 7 251 1 7<br>4 7 7 251 1 7<br>4 7 7 251 1 7<br>4 7 7 251 1 7<br>4 7 7 251 1 7<br>4 7 7 251 1 7<br>4 7 7 251 1 7<br>4 7 7 251 1 7<br>4 7 7 251 1 7<br>4 7 7 251 1 7<br>5 7<br>5 7<br>5 7<br>5 7<br>5 7<br>5 7<br>5 7<br>5                                                                                                    | Edit<br>C C C C C C C C C C C C C C C C C C C                                                                                                     | Ceneral<br>: 03/04/2018                                                  | a ppy Numb                                                                                                    | <u>Ca</u><br>er:3<br>: 217 Diff. I | Level: Low                                                                                                    | Delete                    | Bac<br>∧ E 4<br>Vidyalankar institu   | K<br>≗47 PM<br>⊶ 4/3/2018<br>te of Tech            |
| Add           O Ask me anything:           rial           "utorial]           Branch : CMPN - COMPUTE           Semester: 3           Subject : AM-3 - APPLIED M           Division : 2           Number           Faculty : [VASIR ANSAR]           Low : 2         Medium : 0           [ Question Mathematication of the second of the second of th                                                                                                    | Edit<br>C C C C C C C C C C C C C C C C C C C                                                                                                     | <u>General</u><br>: 03/04/2018<br>Tutorial Co<br>Ques<br>(x) = 2 - 2 <   | a<br>a<br>opy Numb<br>stion Code<br>cx <0                                                                                                    | <u>Ca</u><br>er:3<br>: 217 Diff. I | Level: Low                                                                                                    |                           | Bac<br>Nidyalankar institu            | K                                                  |
| Add           O Ask me anything:           rial           "utorial ]           Branch : CMPN - COMPUTE           Semester : 3           Subject : AM-3 - APPLIED M           Division : 2           Number           Faculty : [VASIR ANSAR]           Low : 2         Medium : 0           [ Question Numbers]           1 7         225 1           2 7         255 1           2 7         255 1           3 7         916 1           3 7         916 1           3 7         916 1           3 7         916 1           4 7         221 1           4 7         222 1           7         7                                                                                                    | Edit<br>CRENGG.<br>ATHS-3<br>: 1 Date<br>High : 0<br>FOURIER SERIES-2<br>Tind Former series for the function $\hat{f}^{\dagger}$                                                                                                    | Cenerat<br>: 03/04/2018<br>Tutorial Co<br>Ques<br>(x) = 2 -2 <<br>x 0 <  | eppy Numb<br>stion Code<br><x <0<br="">x &lt;2</x>                                                                                                    | <u>Ca</u><br>er:3<br>: 217 Diff. I | Level : Low                                                                                                    |                           | Bac<br>∧ ₽ 4<br>Vidyalankar Institu   | K<br>3-47 PM<br>4/3/2018<br>te of Tech             |
| Add           O Ask me anything:           rial           "utorial ]           Branch : CMPN - COMPUTE           Semester : 3           Subject : AM-3 - APPLIED M           Division : 2           Number           Faculty : [VASIR ANSAR]           Low : 2         Medium : 0           [ Question Numbers]           1 7         225 1           2 7         255 1           2 7         255 1           3 7         916 1           3 7         916 1           3 7         916 1           3 7         916 1           4 7         221 1           4 7         221 1           4 7         221 1                                                                                                    | Edit<br>CRENGG.<br>ATHS-3<br>: 1 Date<br>High : 0<br>FOURIER SERIES-2<br>Fourier series for the function for                                                                                                    | Cenerat<br>: 03/04/2018<br>Tutorial Co<br>Ques<br>(x) = 2 -2 <<br>x 0 <  | bpy Numb<br>stion Code<br><x <0<br="">x &lt;2</x>                                                                                                    | <u>Ca</u><br>er:3<br>: 217 Diff. I | Level : Low                                                                                                    |                           | Bac<br>∧ ₽ 4<br>Vidyalankar Institu   | K<br>3-47 PM<br>→ 4/3/2018<br>te of Tech           |
| Add<br>Ask me anything:<br>rial<br>Putorial ]<br>Branch : CMPN - COMPUTE<br>Semester : 3<br>Subject : AM-3 - APPLIED MU<br>Division : 2 Number<br>Faculty : [NASIF ANSAR]<br>Low : 2 Medium : 0<br>[ Question Numbers]<br>1 7 225 1 A<br>2 7 255 1 C<br>2 7 255 1 C<br>2 7 255 1 C<br>2 7 255 1 C<br>2 7 225 1 A<br>2 7 221 4 C<br>2 7 221 4 C<br>2 7 2 7 2 7 C<br>2 7 2 7 C<br>2 7 2 7 C<br>2 7 2 7 C<br>2 7 2 7 C<br>2 7 2 7 C<br>2 7 2 7 C<br>2 7 2 7 C<br>2 7 2 7 C<br>2 7 2 7 C<br>2 7 2 7 C<br>2 7 2 7 C<br>2 7 2 7 C<br>2 7 2 7 C<br>2 7 2 7 C<br>2 7 2 7 C<br>2 7 2 7 C<br>2 7 2 7 C<br>2 7 2 7 C<br>2 7 2 7 C<br>2 7 2 7 C<br>2 7 2 7 C<br>2 7 7 C<br>2 7 7 C<br>2 7 | Edit<br>CRENGG.<br>ATHS-3<br>: 1 Date<br>High : 0<br>FOURIER SERIES-2<br>Fourier series for the function. $\int$                                                                                                    | Cenerat<br>: 03/04/2018<br>Tutorial Co<br>Ques<br>(x) = 2 - 2 <<br>x 0 < | bpy Numb<br>stion Code<br><x <0<br="">x &lt;2</x>                                                                                                    | <u>Ca</u><br>er:3<br>: 217 Diff. I | .evel: Low                                                                                                    | Delete                    | Bac<br>Nidyalankar Institu            | K<br>3-47 PM<br>√ 4/3/2018<br>te of Tech           |
| Add<br>Add a serviciting:<br>rial<br>Trial<br>Branch : CMPN - COMPUTE<br>Semester : 3<br>Subject : AM-3 - APPLIED M.<br>Division : 2 Number<br>Faculty : NASIF ANSARI<br>Low : 2 Medium : 0<br>I Question Numbers<br>1 7 265 1<br>2 7 255 1<br>2 7 255 1<br>3 7 217 1<br>4 7 222 1<br>4 7 222 1<br>4 7 221 1<br>4 7 222 1<br>4 7 221 1<br>4 7 221 1<br>4 7 221 1<br>4 7 221 1<br>7 7<br>7 7<br>7 7<br>7 7<br>7 7<br>7 7<br>7 7                                                                                                    | Edit<br>Control Control Series for the function.                                                                                                    | Cenerat<br>: 03/04/2018<br>Tutorial Co<br>Ques<br>(x) = 2 -2 <<br>x 0 <  | bpy Numb<br>stion Code<br><x <0<br="">x &lt; 2</x>                                                                                                    | <u>Ca</u><br>er:3<br>∶ 217 Diff. I | .evel: Low                                                                                                    | Delete                    | Bac<br>Nidyalankar institu            | K                                                  |

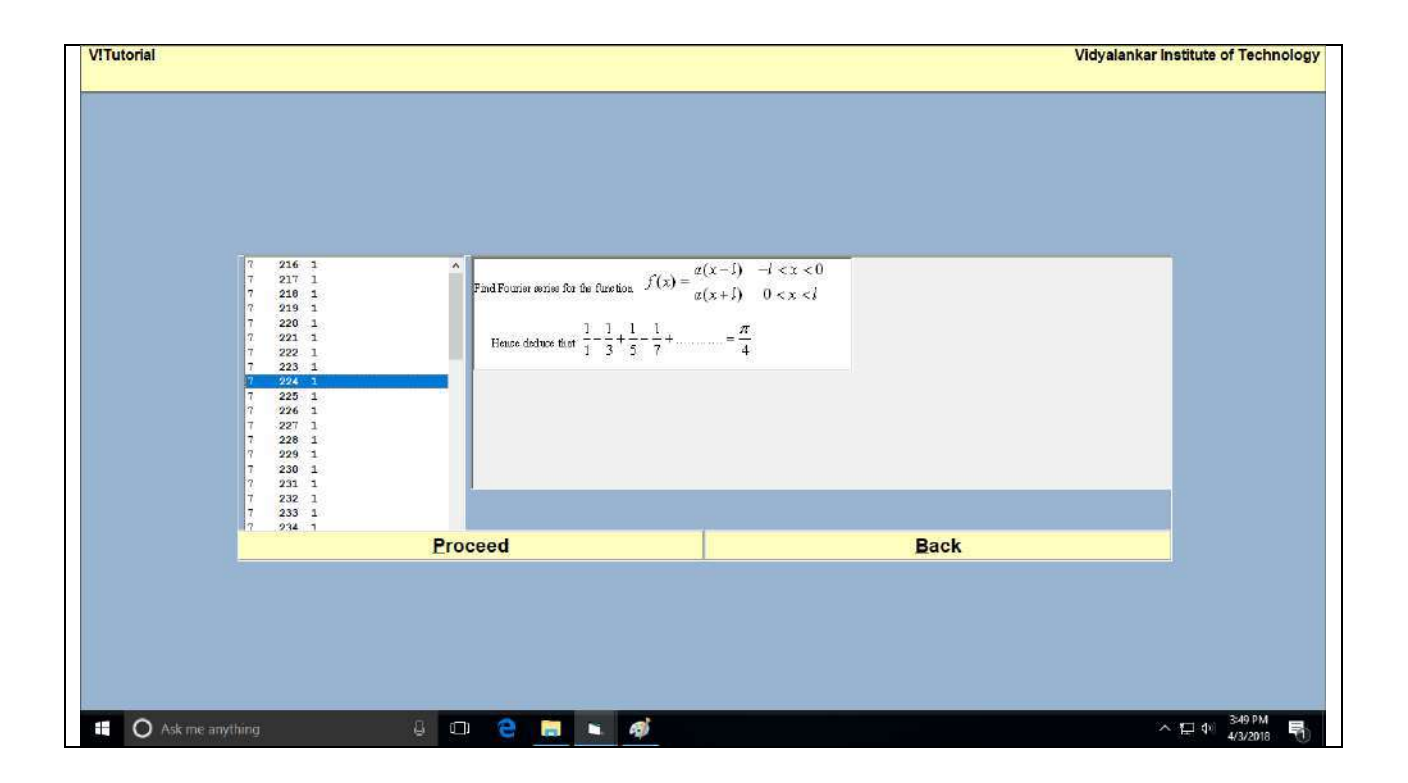

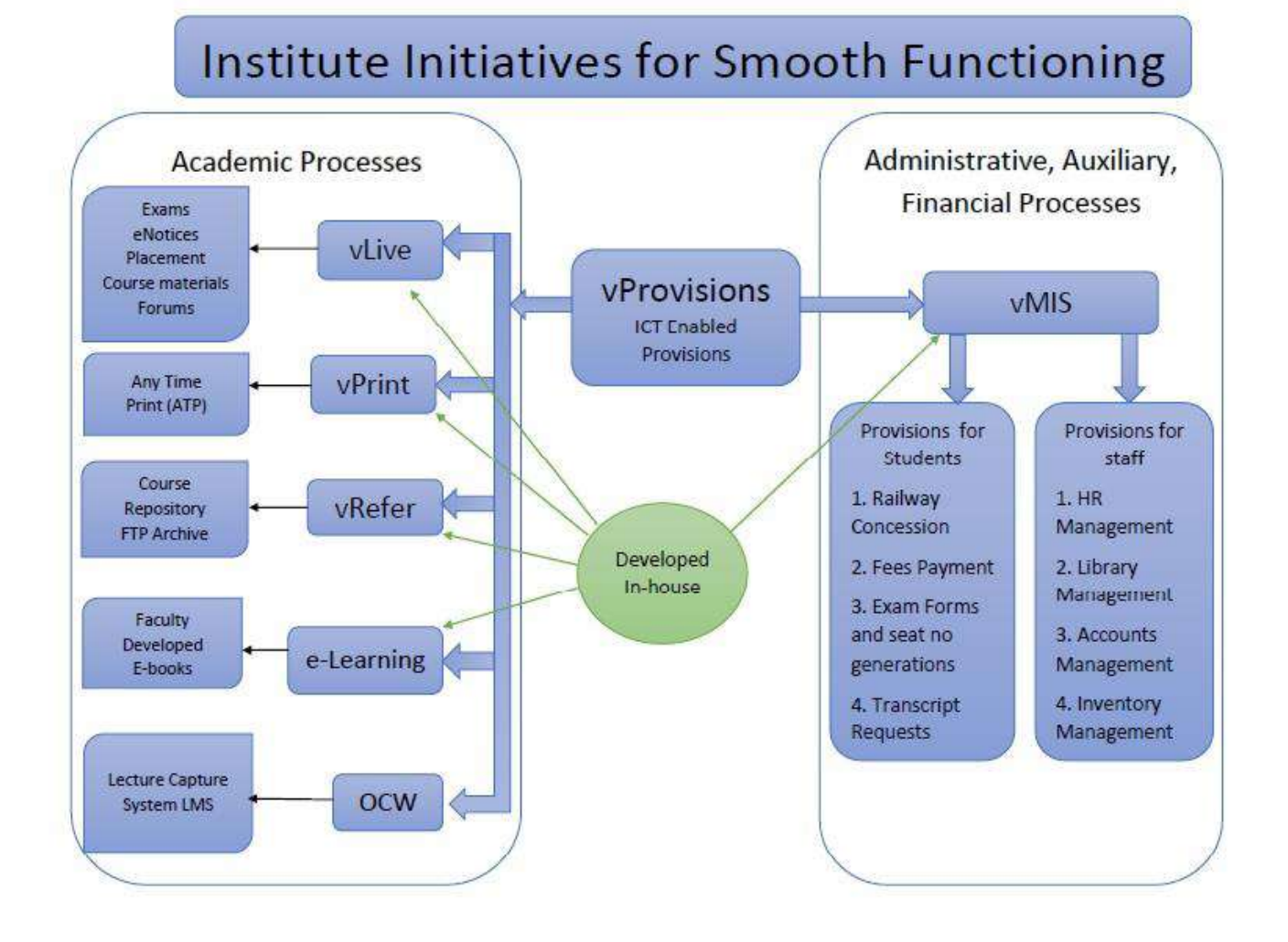